# ELECTRONIC BILLING SYSTEM (EBS)

## NEBRASKA

Good Life. Great Mission.

DEPT. OF HEALTH AND HUMAN SERVICES

#### ELECTRONIC BILLING SYSTEM INDEX FOR PROVIDER MANUAL

| Index                                                                       | 1     |
|-----------------------------------------------------------------------------|-------|
| Accessing and signing in                                                    | 2     |
| Over view of Payment Process and Provider Reimbursement Request             | 3-6   |
| Centralized Data System Units transmitted to Provider Reimbursement Request | 7-10  |
| Creating Expense Reimbursement Request                                      | 11-19 |
| Editing and Deleting Provider Reimbursement Request                         | 20-26 |
| Submitting Provider Reimbursement Request                                   | 27-28 |
| Reviewing Payment Status                                                    | 29    |
| EBS Terminology                                                             | 31-33 |
| Help Information                                                            | 34    |

#### **ELECTRONIC BILLING SYSTEM (EBS) ACCESS**

Welcome to the Electronic Billing System, the system has been designed to streamline the billing processes.

To access the Division of Behavioral Health – Electronic Billing System enter the following or click on the link <u>https://dbhebs-dhhs.ne.gov</u>.

It will bring up the Log in Screen. Prior to signing in, please review the Disclaimer at the bottom of the screen.

| NEBRASKA DEPARTMEN<br>Division of Behavioral H | NT OF HEALTH & HUMAN SERVICES DHHS<br>ealth - Electronic Billing System                                                                                                    |
|------------------------------------------------|----------------------------------------------------------------------------------------------------|
|                                                | Log in.<br>Please Provide your BH EBS account credentials to log in.                                                                                                    |
|                                                | User name *                                                                                                    |
|                                                | Log in<br>Help! I forgot my password.                                                                                                    |
|                                                | THIS IS A GOVERNMENT COMPUTER SYSTEM. Unauthorized access, use, misuse, or modification of this computer system or of the data contained herein or in transit tofrom this system constitutes a violation of Title 18, United States Code, Section 1030, and may subject the individual to Criminal and Civil penalties pursuant to Title 26, United States Code, Section 2213(a), 7213A (the Taxpayer Browsing Protection Act), 7431 and Health Insurance Portability and Accountability Act of 1996. This system and equipment are subject to monitoring to ensure proper performance of applicable security features or procedures. Such monitoring may result in the acquisition, recording analysis of all data being communicated, transmitted, processed or stored in this system by user. 42 CFR - Code of Federal Regulations Title 42 Part 2 - Confidentiality of Alcohol and Drug Abuse Patient Records. Stringent regulations designed to maintain confidentiality of alcohol and drug abuse consumer information. If monitoring reveals possible evidence of criminal activity, such evidence may be provided to Law Enforcement Personnel. Additional information may be found at the DHHS System General Disclaimer. |

The Username and Id was provided via email.

The first screen will provide you with the Main Menu on the left of the screen:

| NEBRAS<br>Divisio | KA DEPARTMEI | NT OF HEALTH & HUMAN SERVICES<br>lealth - Electronic Billing System | 2/nt/2017 10:45:15 AM<br>You are Logged in as <b>Pat Roberts. Log out</b> |
|-------------------|--------------|---------------------------------------------------------------------|---------------------------------------------------------------------------|
|                   | 🕈 EBS        | Welcome                                                             |                                                                           |
| C Payments        |              |                                                                     |                                                                           |
| 1 Roles           |              |                                                                     |                                                                           |
|                   |              |                                                                     |                                                                           |
|                   |              | () No Notifications                                                 |                                                                           |
|                   |              |                                                                     |                                                                           |
|                   |              |                                                                     |                                                                           |
|                   |              |                                                                     |                                                                           |
|                   |              |                                                                     |                                                                           |

#### **OVER VIEW OF PAYMENT PROCESS AND PROVIDER REIMBURSEMENT SCREEN**

Select Payments and then from the drop down menu select Reimbursement Request:

| NEBRAS     | KA DEPARTME<br>n of Behavioral H | NT OF HEALTH & H | UMAN SERVICES<br>System | Destruct (Hald A Source Loss<br>DHHS<br>N ( 1 ( 1 ( 1 ( 1 ( 1 ( 1 ( 1 ( 1 ( 1 ( |  | 2/1/2017 12-49-32 PM<br>You are Logged in as <b>Pat Roberts. Log out</b> |
|------------|----------------------------------|------------------|-------------------------|---------------------------------------------------------------------------------|--|--------------------------------------------------------------------------|
|            | ♠ EBS                            | Welcome          |                         |                                                                                 |  |                                                                          |
| C Payments |                                  |                  |                         |                                                                                 |  |                                                                          |
| 1 Roles    |                                  |                  |                         |                                                                                 |  |                                                                          |
|            |                                  |                  |                         |                                                                                 |  |                                                                          |
|            |                                  | No Notifications |                         |                                                                                 |  |                                                                          |
|            |                                  |                  |                         |                                                                                 |  |                                                                          |
|            |                                  |                  |                         |                                                                                 |  |                                                                          |
|            |                                  |                  |                         |                                                                                 |  |                                                                          |
|            |                                  |                  |                         |                                                                                 |  |                                                                          |

On the left side a drop down menu will appear of the selections that you have access to:

| NEBRASKA DEPARTME        | nt of Health & Human Services      | DHHS                                         | 2/1/2017 12:49:32 PM                        |
|--------------------------|------------------------------------|----------------------------------------------|---------------------------------------------|
| Division of Behavioral H | lealth - Electronic Billing System | n E B E A B E A<br>Dreion of Behoving Health | The and Copper in all the reaction. Cop our |
| ♠ EBS                    | Welcome                            |                                              |                                             |
| C Payments               |                                    |                                              |                                             |
| Reimbursement Request    |                                    |                                              |                                             |
| Payment Status           | (                                  |                                              |                                             |
|                          | No Notifications                   |                                              |                                             |
|                          |                                    |                                              |                                             |
|                          |                                    |                                              |                                             |
|                          |                                    |                                              |                                             |
|                          |                                    |                                              |                                             |
|                          |                                    |                                              |                                             |

Your User access is for the services and location(s) that is outlined in your contract. Verify that you have the appropriate contract if have multiple contracts.

| NEBRASKA DEPARTME<br>Division of Behavioral H | NT OF HEALTH & HUMAN SERVICES DHHS<br>lealth - Electronic Billing System burgers                             | 2/1/2017 12:54:57 PM<br>You are Logged in as <b>Pat Roberts. Log out</b> |
|-----------------------------------------------|----------------------------------------------------------------------------------------------------|--------------------------------------------------------------------------|
| ♠ EBS                                         | Reimbursement Request : Community Alliance - 4001 Leavenworth                                                |                                                                          |
| Reimbursement Request Payment Status          | Contract: 56789-04 Owner Contractor: Region 6 Contract Description: New Request Will list each by number a   | contract separately                                                      |
| 1 Roles                                       | Contract: 56897-04 Owner Contractor: Region 6 Contract Description: Playground New Request     of contract p | purpose.                                                                 |

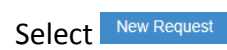

Information that is provided on the Payment Reimbursement Screen (PRR). Each screen will provide the following information as a Header.

| Contract Number                                                                                                    | ]                |                   |                  |             |                 |                                                          |                                                   |                                           |                                          |                                          | Can Expo                                        | ort screen                      |                                     |  |
|----------------------------------------------------------------------------------------------------|------------------|-------------------|------------------|-------------|-----------------|----------------------------------------------------------|---------------------------------------------------|-------------------------------------------|------------------------------------------|------------------------------------------|-------------------------------------------------|---------------------------------|-------------------------------------|--|
| Date and Time MRR Created                                                                                                    | Pr               | ovider N          | lame             |             |                 |                                                          |                                                   |                                           |                                          |                                          | to a PDF                                        |                                 |                                     |  |
|                                                                                                    |                  | Λ                 |                  |             |                 |                                                          |                                                   |                                           |                                          |                                          |                                                 |                                 |                                     |  |
| NEBRASKA DEPARTMENT OF HEALTH & HUMAN SERVICES                                                                                                    | DHHS             |                   |                  |             |                 |                                                          |                                                   |                                           |                                          |                                          |                                                 | 2152017 15013<br>You are Legand | 1 All<br>In an Pal Roberts. Log out |  |
| Community System     Reimburs Ament Request : Community                                                                                                    | ty Alliance      | - Alliance        | House            |             | D               | ate and Ti                                               | me PRR Cre                                        | eated                                     |                                          |                                          |                                                 |                                 |                                     |  |
| Aurenzet Request Aryment Status Contract Status Contract Status                                                                                                    | und Provi        | Ner: Conversity / | diance - Allian  | ce House    |                 | Amount o                                                 | f PRR                                             |                                           |                                          |                                          |                                                 |                                 | Export to Pdf                       |  |
| Come     Mark Come     Mark Conception     Come     Come | and Perioding    | Amount 50.00      |                  |             |                 |                                                          |                                                   |                                           |                                          |                                          |                                                 |                                 |                                     |  |
| Can Export to                                                                                                    | Service<br>North | (e)               | Unit<br>© Factor | ® Rate (i   | BH Form<br>Type | Reinbursed<br>Units                                      | <ul> <li>Reimbursement<br/>Amount</li> </ul>      | Available     Dalance                     | Prior Billed     YTD                     | Total Billed     YTD                     | <ul> <li>Reimbursement</li> <li>Type</li> </ul> |                                 |                                     |  |
| Excel file Medication Management - MH - A - Non Residential - CAG                                                                                                    | 12/2016          | 0                 | 1                | \$70.57     | -10-0           | 0                                                        | \$0.00                                            | \$0.00                                    | \$0.00                                   | \$0.00                                   | EBS                                             |                                 |                                     |  |
| Cutpatient Psychotherapy - MH - A - Non Residential - Induid<br>(000LFFP)                                                                                                    | tual 12/2016     | 0                 |                  |             | DH4a            | 0                                                        | \$0.00                                            | \$0.00                                    | \$0.00                                   | \$0.00                                   | <b>Br</b> Form                                  | BH Form                         |                                     |  |
| Outpatient Psychotherapy - MH - Y - Children - Individual -<br>5003-FEP                                                                                                    | 12/2016          | •                 |                  |             | D114a           | 0                                                        | \$0.00                                            | \$0.00                                    | \$0.00                                   | \$0.00                                   | 8+Form                                          | BH Form                         |                                     |  |
| H + 1 + H 5 + Rems per page                                                                                                    |                  |                   |                  |             |                 |                                                          |                                                   |                                           |                                          |                                          |                                                 |                                 | 1 - 3 of 3 items 🛛 🕹                |  |
| sub                                                                                                    | SUD              |                   |                  |             |                 |                                                          |                                                   |                                           |                                          |                                          |                                                 |                                 |                                     |  |
| Service Name                                                                                                    | B Month          | (i) Units         | Unit<br>® Factor | 80 Pater 6  | BH Fam<br>Type  | <ul> <li>Reindursed<br/>Units</li> </ul>                 | <ul> <li>Reinbursement</li> <li>Amount</li> </ul> | <ul> <li>Available<br/>Balance</li> </ul> | <ul> <li>Prior Billed<br/>y1D</li> </ul> | <ul> <li>Total Billed<br/>v1D</li> </ul> | <ul> <li>Rainbursenert</li> <li>Type</li> </ul> |                                 |                                     |  |
| Outpatient Peychotherapy - SUD - A - Non Residential -<br>Indvidual - 30034-WSA                                                                                                    | 12/2016          | 0                 |                  |             | Bri4a           | ٥                                                        | \$0.00                                            | \$2.00                                    | \$0.00                                   | \$0.00                                   | Brilliom                                        | DH Fum                          |                                     |  |
| Outpattert Psychotherapy - SUD - A - Non Residential - Pant<br>90947-WSA                                                                                                    | N- 120016        | 0                 |                  |             |                 | ø                                                        |                                                   | \$0.00                                    | \$0.00                                   |                                          | EDG                                             |                                 |                                     |  |
| Outpetient Phychotherrapy - SUD - A - Emergency - Group -<br>SO853-VISA                                                                                                    | 12/2016          | 9                 |                  |             | Di+ta           | a                                                        | \$0.00                                            | \$0.00                                    | \$0.00                                   | \$2.00                                   | Difform                                         | Ditform                         |                                     |  |
| · · · · · · · · · · · · · · · · · · ·                                                                                                    |                  |                   |                  |             |                 |                                                          |                                                   |                                           |                                          |                                          |                                                 |                                 | 1-34/3 mm 6                         |  |
|                                                                                                    |                  |                   |                  |             |                 |                                                          |                                                   |                                           |                                          |                                          | 0                                               |                                 |                                     |  |
|                                                                                                    |                  |                   |                  | 22          | B 2011 N        | advanta Daja bourd at Had<br>ad Davill, Lincola, Babaata | th & Numar Services                               |                                           |                                          |                                          |                                                 |                                 |                                     |  |
| Back will return you<br>to previous screen Notes of                                                                                                    | pen field        | to prov           | ide add          | litional ir | format          | tion                                                     |                                                   | THE .                                     |                                          |                                          |                                                 |                                 |                                     |  |

Specific billing information that is populated each month is unique to each provider and the services that they provide. The following information is standard for both Mental Health and Substance Use Disorder on all PRR's. Refer to EBS Terminology for definitions/explanations for the terms.

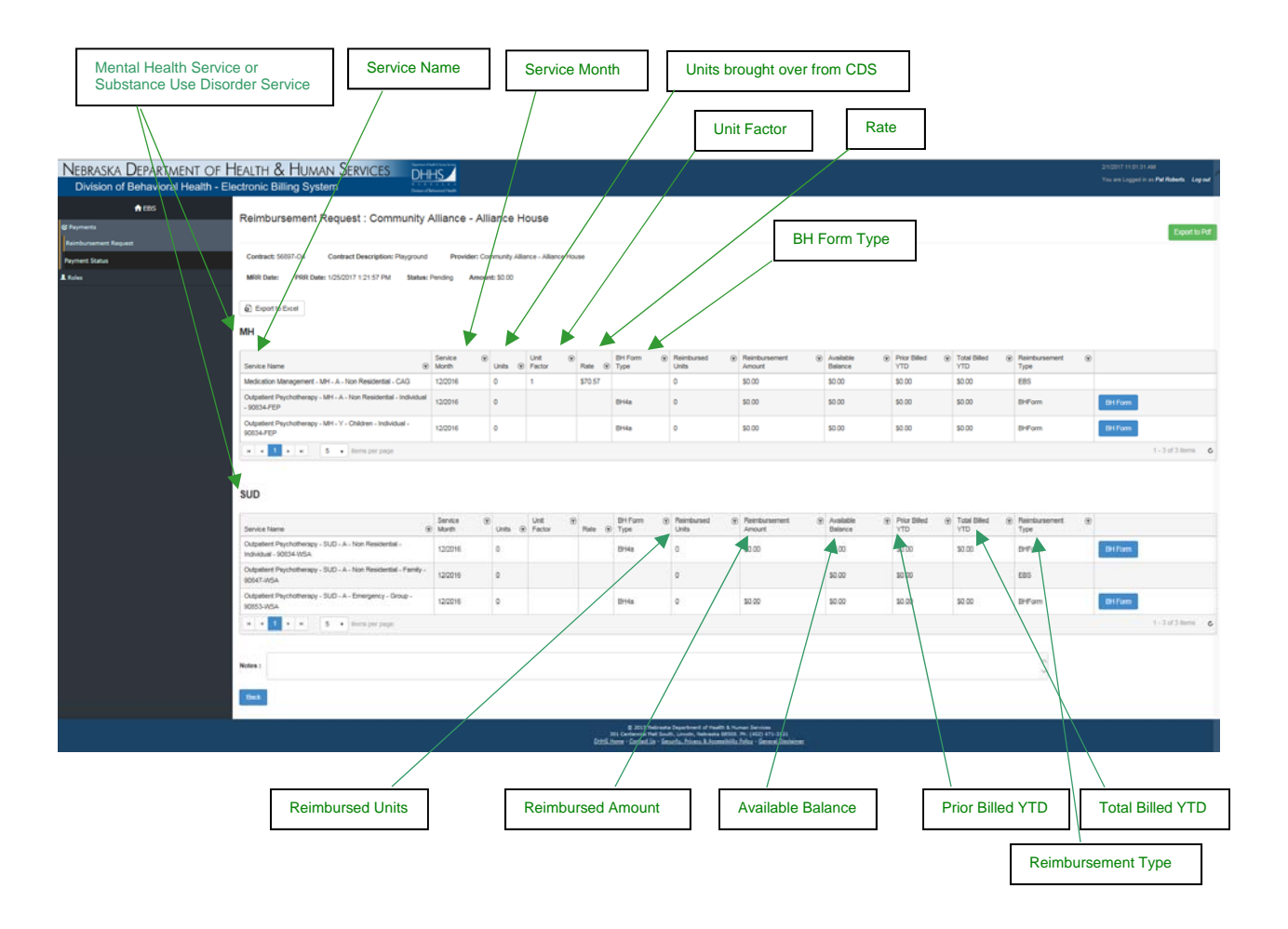

The services that are not reimbursed by rate have been assigned a specific BH Form that is applicable to that service and expense categories. There are currently 9 forms available. Each of the forms have the same header information provided; Type of BH Form, contract number, service name, and service month.

Each of the forms have unique expense categories that have been assigned to allow consistent reporting of how the dollars are spent. On all forms there is the Current Month Expenses Submitted, Total Prior Expenses Billed and Total Expenses YTD.

| Reimbursement Request |  |  |
|-----------------------|--|--|
|-----------------------|--|--|

BH4a - Expense Reimbursement Document

Contract Number : 56897-04 Provider Name : Douglas CMHC - 4102 Woolworth Ave., Omaha Service Name : Crisis Response-MH-Adult-Emergency ServiceMonth : 01/2017

|   | Expense Category 🕤         | Current Month Expenses Submitted 🕤 | Total Prior Expenses Billed 🕤 | Total Expenses YTD 💿 |                      |
|---|----------------------------|------------------------------------|-------------------------------|----------------------|----------------------|
|   | Personal Services          | \$111.10                           | \$0.00                        | \$111.10             | ⊘ Edit               |
|   | General Operations         | \$15.16                            | \$0.00                        | \$15.16              | ⊘ Edit               |
|   | Travel                     | \$26.61                            | \$0.00                        | \$26.61              | ⊘ Edit               |
|   | Capital Outlays            | \$0.00                             | \$0.00                        | \$0.00               | ⊘ Edit               |
|   | Contractors                | \$0.00                             | \$0.00                        | \$0.00               | ⊘ Edit               |
|   | Indirect Administration    | \$500.00                           | \$0.00                        | \$500.00             | ⊘ Edit               |
|   | Other Expenses             | \$127.80                           | \$0.00                        | \$127.80             | ⊘ Edit               |
|   | Total Expenses             | \$780.67                           |                               |                      |                      |
|   | Revenue Received           | \$100.00                           | \$0.00                        | \$100.00             | ⊘ Edit               |
|   | Total Expenses             | \$100.00                           |                               |                      |                      |
|   | Total Billing Submitted    | \$680.67                           |                               |                      |                      |
| H | <b>4 1 ► ►</b> 20 <b>▼</b> | items per page                     |                               |                      | 1 - 8 of 8 items 🖒 🖒 |

Save Cancel Delete

If the category 'Other' has been utilize for expense reimbursement a brief description explaining what the expense was for is appreciate in the note section of the PRR. Documentation must be retained.

#### **REIMBURSEMENT REQUEST WITH UNITS FROM CDS:**

All data should be entered CDS, to allow processing of Provider Reimbursement Request (PRR) to completed and submitted to the Region/Owner Contractor by the 7<sup>th</sup> of each month.

Any units from the CDS for the previous month will be automatically transmitted at the time you select New Request'. The Reimbursement Type will indicate 'CDS'.

| Contract: 56897-04                                                      | Contract         | Description: | Playground     | Provid      | er: Douglas        | CMHC - 4102 Woolw   | orth Ave., Omaha     |   |                        |                          |                        |                 |                |
|-------------------------------------------------------------------------|------------------|--------------|----------------|-------------|--------------------|---------------------|----------------------|---|------------------------|--------------------------|------------------------|-----------------|----------------|
| MRR Date: PRR Da                                                        | te: 2/8/2017 1   | 11:36:20 AM  | Status:        | Pending     | Amount: \$1,       | 915.82              |                      |   |                        | /                        | $\backslash$           |                 |                |
| Export to Excel                                                         |                  |              |                |             |                    |                     |                      |   |                        |                          | $\backslash$           |                 |                |
| н                                                                       |                  | Add MH Ser   | rice           |             |                    |                     |                      |   |                        |                          |                        |                 |                |
| ervice Name 💿                                                           | Service<br>Month | 🕤 Units      | Unit<br>Factor | ⊙<br>Rate ( | BH<br>Form<br>Type | Reimbursed<br>Units | Reimbursement Amount | Ţ | Available 🕞<br>Balance | Prior 🐨<br>Billed<br>YTD | Total<br>Billed<br>YTD | Reimbursement @ |                |
| edication Management<br>MH - A - Non<br>esidential - 99213-FEP          | 1/2017           | 10           | 1              | \$70.57     |                    | 10                  | \$705.70             |   | \$0.00                 | \$0.00                   | \$705.70               | CDS             | Remove         |
| risis Response - MH -<br>- Emergency - S9485                            | 1/2017           | 0            |                |             | BH4a               | 0                   | \$100.00             |   | \$0.00                 | \$0.00                   | \$100.00               | BHForm          | BH Form Remove |
| utpatient<br>sychotherapy - MH - A -<br>on Residential - Group<br>90853 | 1/2017           | 0            |                |             | BH4a               | 0                   | \$32.89              |   | \$0.00                 | \$0.00                   | \$32.89                | BHForm          | BH Form Remove |
| am Meeting - MH - Y -<br>hildren - Prescriber<br>EP                     | 1/2017           | 1.5          | 1              | \$150.00    |                    | 1.5                 | \$225.00             |   | \$0.00                 | \$0.00                   | \$225.00               | EBS             | @ Edit Remove  |
| am Meeting - MH - Y -<br>hildren - Clinician -FEP                       | 1/2017           | 1            | 1              | \$100.00    |                    | 1                   | \$100.00             |   | \$0.00                 | \$0.00                   | \$100.00               | EBS             | Ø Edit Remove  |
| utpatient<br>sychotherapy - MH - A -<br>on Residential -                | 1/2017           | 15           |                |             | BH4a               | 15                  | \$0.00               |   | \$0.00                 | \$0.00                   | \$0.00                 | BHForm          | BH Form Remove |

Expense Reimbursements are completed on the BH Form which will be discussed in the next section.

Reimbursement Type 'EBS' allows the units to be entered and calculated by the rate that is entered in EBS System. The units for EBS payment type is not tracked through the Centralized Data System.

Select Edit to enter the number of units to complete once you have selected <sup>OUpdate</sup> the reimbursement amount will be calculated.

#### Example:

| Contract: 56897-04                                                                | Contr            | act D | escriptio  | n: Pla | ryground       |        | Provider | : Douglas CM         | HC - 4102 Woolv     | vorti | h Ave., Omaha              |  |                        |                      |          |                          |                 |                 |         |
|-----------------------------------------------------------------------------------|------------------|-------|------------|--------|----------------|--------|----------|----------------------|---------------------|-------|----------------------------|--|------------------------|----------------------|----------|--------------------------|-----------------|-----------------|---------|
| MRR Date: PRR D                                                                   | ate: 2/5/20      | 17 10 | 0:32:07 Al | M      | Status: R      | ejecte | d Ar     | mount: \$1,45        | 1.98                |       |                            |  |                        |                      |          |                          |                 |                 | Refresh |
| Export to Excel                                                                   | Export to Excel  |       |            |        |                |        |          |                      |                     |       |                            |  |                        |                      |          |                          |                 |                 |         |
| IH Add MH Service                                                                 |                  |       |            |        |                |        |          |                      |                     |       |                            |  |                        |                      |          |                          |                 |                 |         |
| Service Name 🕤                                                                    | Service<br>Month | ۲     | Units      | Ţ      | Unit<br>Factor | •      | Rate ⊙   | BH 🐨<br>Form<br>Type | Reimbursed<br>Units | ۲     | Reimbursement ()<br>Amount |  | Available 🕤<br>Balance | Prio<br>Bille<br>YTC | r 🐨<br>d | Total 🛞<br>Billed<br>YTD | Reimbursement G | 9               |         |
| Medication<br>Management - MH - A -<br>Non Residential -<br>99213-FEP             | 1/2017           |       | 10         |        | 1              | s      | 70.57    |                      | 10                  |       | \$705.70                   |  | \$0.00                 | \$0.0                | 10       | \$705.70                 | CDS             | Remove          |         |
| Crisis Response - MH -<br>A - Emergency - S9485                                   | 1/2017           |       | 0          |        |                |        |          | BH4a                 | 0                   |       | \$100.00                   |  | \$0.00                 | \$0.0                | 0        | \$100.00                 | BHForm          | BH Form Remove  |         |
| Medication<br>Management - MH - A -<br>Non Residential - CAG                      | 1/2017           |       | 2          |        | 1 E            | nte    | er th    | ne nur               | nber                | ]     | \$141.14                   |  | \$0.00                 | \$0.0                | 10       | \$141.14                 | EBS             | C Edit Remove   |         |
| Outpatient<br>Psychotherapy - MH -<br>A - Non Residential -<br>Individual - 90834 | 12/2016          |       |            |        | 0              | f U    | Jnits    |                      |                     |       | \$238.00                   |  | \$0.00                 | Sel                  | ect      | Updat                    | e               | BH Form Remove  |         |
| Medication<br>Management - MH - A -<br>Non Residential - CAG                      | 12/2016          |       | 4.00       | :      | 1              | s      | 70.57    |                      | 2                   |       | \$141.14                   |  | 0.00                   | \$0.0                | 10       | \$141.14                 | EBS             | O Update Cancel |         |
| н • 1 • н                                                                         | 5 .              | ter   | ns per paj | ge     |                |        |          |                      |                     |       |                            |  |                        |                      |          |                          |                 | 1 - 5 of 5 h    | ems C   |

### The system calculates the amount.

| Medication Management<br>- MH - A - Non<br>Residential - CAG | 12/2016  | 4           | 3 | \$70.57 | 4 | \$282.28 | \$0.00 | \$0.00 | \$282.28 | EBS | Ø Edit Remove    |   |
|--------------------------------------------------------------|----------|-------------|---|---------|---|----------|--------|--------|----------|-----|------------------|---|
| 14 <b>4 1 5</b> H                                            | 5 • Item | is per page |   |         |   |          |        |        |          |     | 1 - 5 of 5 items | c |

| NEBRASKA DEPARTME<br>Division of Behavioral H | NT OF HEALTH                                                          | H & H<br>Billing | UM/<br>Syst | AN SE<br>tem | ERVICES     | Der Ter<br>Di<br>1 T<br>Dreipe |                      |                   |                 |                        |                          |                          |                       | 2/5/2017 9:59<br>You are Logg | :01 AM<br>ed in as Pat Roberts. Log out |
|-----------------------------------------------|-----------------------------------------------------------------------|------------------|-------------|--------------|-------------|--------------------------------|----------------------|-------------------|-----------------|------------------------|--------------------------|--------------------------|-----------------------|-------------------------------|-----------------------------------------|
| 🕈 EBS                                         | D. internet                                                           |                  |             | -            |             |                                | 00.14/               |                   |                 |                        |                          |                          |                       |                               |                                         |
| 🛿 Payments                                    | Reimbursemei                                                          | nt Requ          | iest :      | Doug         | las CMF     | IC - 41                        | 02 Wool              | worth Ave., C     | omaha           |                        |                          |                          |                       |                               | Export to Pdf                           |
| Reimbursement Request                         |                                                                       |                  |             |              |             |                                |                      |                   |                 |                        |                          |                          |                       |                               |                                         |
| Payment Status                                | Contract: 56897-04                                                    | Contra           | act Des     | scription:   | Playground  | Provid                         | ier: Douglas C       | MHC - 4102 Woolwo | rth Ave., Omaha |                        |                          |                          |                       |                               |                                         |
| 1 Roles                                       | MRR Date: PRR                                                         | Date: 2/5/20     | 17 9:59     | 2:21 AM      | Status: Per | nding A                        | mount: \$705.        | 70                |                 |                        |                          |                          |                       |                               | Refresh                                 |
|                                               | Export to Excel                                                       | Ad               | ld MH Sen   | vice         |             |                                |                      |                   |                 |                        |                          |                          |                       |                               |                                         |
|                                               | Service Name  P Month Unit  P Factor Rat                              |                  |             |              |             |                                | BH 😨<br>Form<br>Type | Reimbursed 🕞      | Reimbursement @ | Available @<br>Balance | Prior 🐨<br>Billed<br>YTD | Total 🕞<br>Billed<br>YTD | Reimbursement<br>Type | Ð                             |                                         |
|                                               | Medication<br>Management - MH - A -<br>Non Residential -<br>99213-FEP | 1/2017           |             | 10           | 1           | \$70.57                        |                      | 10                | \$705.70        | \$0.00                 | \$0.00                   | \$705.70                 | CDS                   | Remove                        |                                         |
|                                               | Crisis Response - MH -<br>A - Emergency - S9485                       | 1/2017           |             | 0            |             |                                | BH4a                 | 0                 | \$0.00          | \$0.00                 | \$0.00                   | \$0.00                   | BHForm                | BH Form                       | Remove                                  |
|                                               | Medication<br>Management - MH - A -<br>Non Residential - CAG          | - 1/2017         |             | 0            | 1           | \$70.57                        |                      | 0                 | \$0.00          | \$0.00                 | \$0.00                   | \$0.00                   | EBS                   | @ Edit                        | Remove                                  |
|                                               | H 4 1 H H                                                             | 20 •             | items       | s per page   |             |                                |                      |                   |                 |                        |                          |                          |                       |                               | 1 - 3 of 3 items 🕹                      |
|                                               |                                                                       |                  |             |              |             |                                |                      |                   |                 |                        |                          |                          |                       |                               |                                         |

#### The system does have the capability of calculating multiple rates within the same fiscal year and contract.

| Reimbursement Request : Great Plains Health - 601 W. Leota, North Platte |    |                    |     |         |        |                |         |         |       |                    |      |                     |      |                         |   |                        |                        |         |                       |   |        |                 |         |
|--------------------------------------------------------------------------|----|--------------------|-----|---------|--------|----------------|---------|---------|-------|--------------------|------|---------------------|------|-------------------------|---|------------------------|------------------------|---------|-----------------------|---|--------|-----------------|---------|
| Contract: 27469-Y3                                                       | PI | rovider: Great F   | Pla | ins Hea | aith - | 601 W. Le      | eota, I | North P | latte | MRR D              | ate: | PRR Date:           | 10/2 | 5/2016 8:52:31 AM       | s | tatus: Pending         | Amou                   | nt: \$7 | 2,438.13              |   |        |                 | Refresh |
|                                                                          |    |                    |     |         |        |                |         |         |       |                    |      |                     |      |                         |   |                        |                        |         |                       |   |        |                 |         |
| MH Add Mit Service                                                       |    |                    |     |         |        |                |         |         |       |                    |      |                     |      |                         |   |                        |                        |         |                       |   |        |                 |         |
| Service Name                                                             | Ţ  | Service (<br>Month | T   | Units   | •      | Unit<br>Factor | ۲       | Rate    | •     | BH<br>Form<br>Type | ۲    | Reimbursed<br>Units | ۲    | Reimbursement<br>Amount | • | Prior<br>Billed<br>YTD | Total<br>Billed<br>YTD | 6       | Reimbursement<br>Type | ۲ |        |                 |         |
| Acute Inpatient<br>Hospitalization - MH - A -<br>InPatient - 99223       |    | 6/2016             |     | 5       |        | 1              |         | \$730.  | .00   |                    |      | 5                   |      | \$3,650.00              |   | \$0.00                 | \$3,650.0              | D       | CDS                   |   | Remove |                 |         |
| Acute Inpatient<br>Hospitalization - MH - A -<br>InPatient - 99223       |    | 1/2016             |     | 35      |        | 1              |         | \$760.  | .00   |                    |      | 35                  |      | \$26,600.00             |   | \$0.00                 | \$26,600               | 00      | CDS                   |   | Remove |                 |         |
| Acute Inpatient<br>Hospitalization - MH - A -<br>InPatient - 99223       |    | 2/2016             |     | 40      |        | 1              |         | \$770.  | 00    |                    |      | 40                  |      | \$30,800.00             |   | \$0.00                 | \$30,800               | 00      | CDS                   |   | Remove |                 |         |
| Acute Inpatient<br>Hospitalization - MH - A -<br>InPatient - 99223       |    | 3/2016             |     | 10      |        | 1              |         | \$700.  | .00   |                    |      | 10                  |      | \$7,000.00              |   | \$0.00                 | \$7,000.0              | D       | CDS                   |   | Remove |                 |         |
| Acute Inpatient<br>Hospitalization - MH - A -<br>InPatient - 99223       |    | 3/2016             |     | 5       |        | 1              |         | \$730.  | .00   |                    |      | 5                   |      | \$3,650.00              |   | \$0.00                 | \$3,650.0              | D       | CDS                   |   | Remove |                 |         |
| H H 1 2 F H                                                              |    | 5 • item           | s p | er pag  | e      |                |         |         |       |                    |      |                     |      |                         |   |                        |                        |         |                       |   |        | 1 - 5 of 6 iter | ms C    |

#### ADJUSTMENT TO UNITS FROM CDS

Once the units have been transmitted any adjustment will not appear until the next transmission. Therefore at this time, the units are only being transmitted once a month. Any correction must be completed within the CDS System to be captured in the EBS System.

Example:

| Save      |                          |             |                |                       |                  |                         |
|-----------|--------------------------|-------------|----------------|-----------------------|------------------|-------------------------|
| Intensive | Outpatient / Adult - SUD |             |                |                       |                  |                         |
| Encount   | er # Name                | SSN         | Admission Date | Authorization Period  | Units Authorized | Service Details         |
| 236236    | ABLERS, CAEDMON          | ###-##-8100 | 1/9/2017       | 1/9/2017 - 4/8/2017   | 90               | Adult - Hours V 16 +Add |
| 246854    | ALVAREZ RODRIGUEZ, Jama  | ###-##-7642 | 3/3/2017       | 3/3/2017 - 5/31/2017  | 90               | Adult - Hours 💙 20 +Add |
| 241668    | BLAZKA, EARL             | ###-##-9462 | 1/26/2017      | 1/26/2017 - 4/25/2017 | 90               | Adult - Hours V 18 +Add |
| 242197    | BONNO, INEZ              | ###-##-7637 | 1/30/2017      | 1/30/2017 - 4/29/2017 | 90               | Adult - Hours V 9 +Add  |
| 236580    | CAMPBELL-II, JODY LEE    | ###-##-2836 | 1/17/2017      | 1/17/2017 - 4/16/2017 | 90               | Adult - Hours V 16 +Add |
| 246850    | DE LA CRUZ, JAMOCCA      | ###-##-7643 | 3/3/2017       | 3/3/2017 - 5/31/2017  | 90               | Adult - Hours 🗸 4 +Add  |
| 240711    | DICKIE, MAXIMILLIAN      | ###-##-9591 | 1/18/2017      | 1/18/2017 - 4/17/2017 | 90               | Adult - Hours 🗸 4 +Add  |
| 247118    | ESTELL, DELFINA          | ###-##-9451 | 3/6/2017       | 3/6/2017 - 6/3/2017   | 90               | Adult - Hours V 4 +Add  |

Above is the March 2017 billing for intensive outpatient – Adult – SUD service at Test agency.

In late May the accountant reviewed insurance coverage and determined that encounter 236580 was paid by another funding source. The TAD was changed.

| Save         |                         |             |                |                       |                  |                         |
|--------------|-------------------------|-------------|----------------|-----------------------|------------------|-------------------------|
| ntensive Out | tpatient / Adult - SUD  |             |                |                       |                  |                         |
| Encounter #  | Name                    | SSN         | Admission Date | Authorization Period  | Units Authorized | Service Details         |
| 236236       | ABLERS, CAEDMON         | ###-##-8100 | 1/9/2017       | 1/9/2017 - 4/8/2017   | 90               | Adult - Hours 💙 16 +Add |
| 246854       | ALVAREZ RODRIGUEZ, Jama | ###-##-7642 | 3/3/2017       | 3/3/2017 - 5/31/2017  | 90               | Adult - Hours 20 +Add   |
| 241668       | BLAZKA, EARL            | ###-##-9462 | 1/26/2017      | 1/26/2017 - 4/25/2017 | 90               | Adult - Hours 🖌 18 +Add |
| 242197       | BONNO, INEZ             | ###-##-7637 | 1/30/2017      | 1/30/2017 - 4/29/2017 | 90               | Adult - Hours 9 +Add    |
| 236580       | CAMPBELL-II, JODY LEE   | ###-##-2836 | 1/17/2017      | 1/17/2017 - 4/16/2017 | 90               | Adult - Hours V 0 +Add  |
| 246850       | DE LA CRUZ, JAMOCCA     | ###-##-7643 | 3/3/2017       | 3/3/2017 - 5/31/2017  | 90               | Adult - Hours 🖌 4 +Add  |
| 240711       | DICKIE, MAXIMILLIAN     | ###-##-9591 | 1/18/2017      | 1/18/2017 - 4/17/2017 | 90               | Adult - Hours 🖌 4 +Add  |
| 247118       | ESTELL, DELFINA         | ###-##-9451 | 3/6/2017       | 3/6/2017 - 6/3/2017   | 90               | Adult - Hours 🖌 4 +Add  |

The CDS system will send to the EBS a detail showing that there is (-16) units for March when the March TADs is revised. TADS can be altered up to 3 months prior to the month for which reimbursement/payment is being billed (that is if requesting reimbursement for April, TADs for January, February or March are allowed to be revised) without special permission.

The information then will be transmitted to EBS on the next scheduled date, and EBS calculates the billing accordingly reflecting the changes to the services for the applicable service month.

#### **CREATING EXPENSE REIMBURSEMENT:**

There should only be one PRR (Provider Reimbursement Request) for the month. Each month when you have selected New Request it will automatically bring in all the services that your contract is authorized to provide.

| ٦ | To create a nev    | v request select           | New Requi | est           |           |              |            |             |   |                     |   |
|---|--------------------|----------------------------|-----------|---------------|-----------|--------------|------------|-------------|---|---------------------|---|
|   | Reimbursement Rec  | quest : LiveWise Regiona   | I Coaliti | ion - 302 Ame | erican Pk | wy Papillion |            |             |   |                     |   |
|   | Contract: 56789-04 | Owner Contractor: Region 6 |           |               |           | New Request  |            |             |   |                     |   |
| l | PRR Create Date    | MRR Create Date            | T         | Amount Billed | T         | Status @     | MRR Status | Amount Paid | ۲ |                     |   |
|   | н 4 0 н 8 5        | items per page             |           |               |           |              |            |             |   | No items to display | c |

The screen displays your company name, contract number, contract description, provider name (same as company name, MRR (Master Reimbursement Request) Date, PRR (Provider Reimbursement Request) Date, status and amount of request.

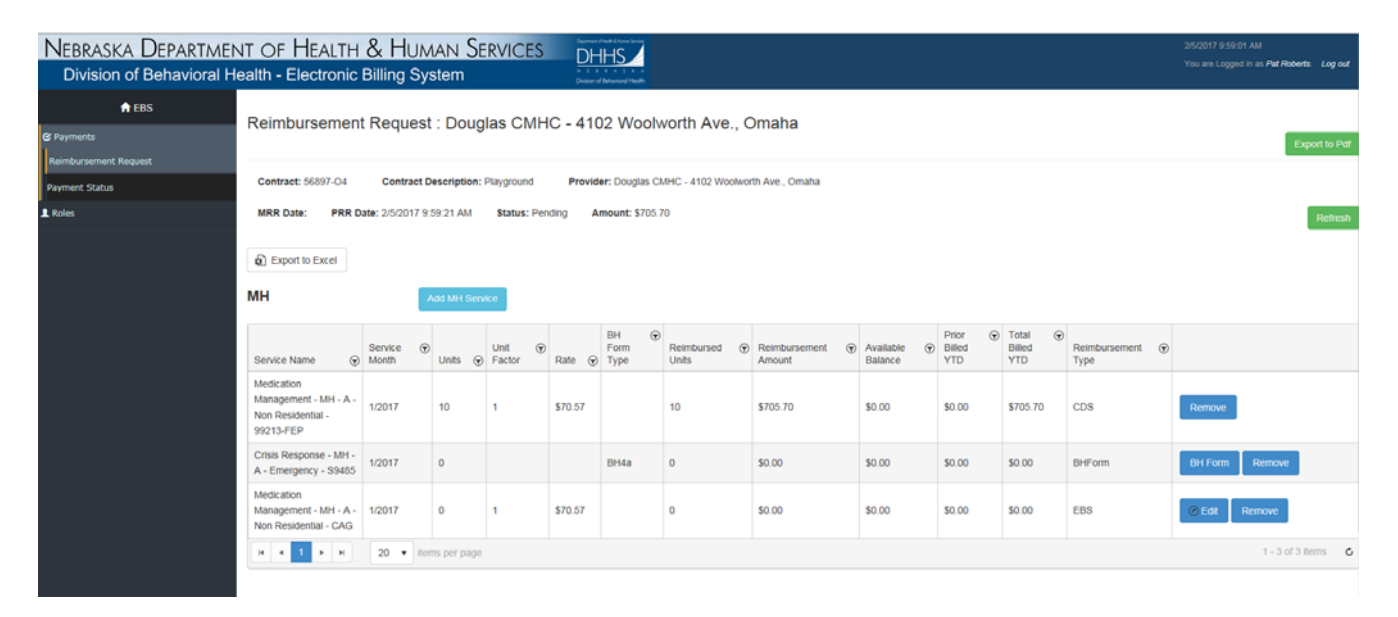

The system will bring in the services you provide automatically to the billing month. If there is not a request for payment you will need to remove that service from the Provider Reimbursement Request.

To generate a reimbursement request for a service provided that is not displayed on the screen select the type of service Add MH Service MH (Mental Health) or Add SUD Service SUD (Substance Use Disorder). For this example we will be using MH Services and want to create a request for services that was not billed for December services:

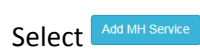

| 8 4 N 8 4                               |                                                                                                    |                  |                  |                  | Margaret, co. | -                              |                       |                           |                        |                        |                          |                          |                  |
|-----------------------------------------|----------------------------------------------------------------------------------------------------|------------------|------------------|------------------|---------------|--------------------------------|-----------------------|---------------------------|------------------------|------------------------|--------------------------|--------------------------|------------------|
| (C) (C) 14 https://dbikelis-tatl-dhihaw | e.gov:Payment/ReimbursementRequestPr                                                                                                    | rovider J        | 0-80 1 8         | simbursement Re  | quest - B >   | Password Sta                   | tion - Main Page      |                           |                        |                        |                          |                          | 0 ¢ 0            |
| Eile Edit View Fgvorites Jools H        | rip                                                                                                    |                  |                  |                  |               |                                |                       |                           |                        |                        |                          |                          |                  |
|                                         |                                                                                                    |                  |                  |                  |               |                                |                       |                           |                        |                        |                          |                          |                  |
|                                         | Contract: 56897-04                                                                                                    | Contract         | t Description: P | layground        | Provid        | er: Douglas CMI                | IC - 4102 Woolwort    | h Ave., Omaha             |                        |                        |                          |                          |                  |
|                                         | MRR Date: PRR D                                                                                                    | Date: 2/5/2017   | 10:32:07 AM      | Status: Per      | iding J       | Amount: \$705.7                | 5                     |                           |                        |                        |                          |                          | Report           |
|                                         | Service Name 5                                                                                                    | Service          | 🐨 Units 💮        | Unit 🛞<br>Factor | nale 🛞        | BH Form ①<br>Type              | Restbursed (2)        | Restribursement @         | Available 🕞<br>Balance | Prior<br>Billed<br>YTD | Total G<br>Billed<br>VTD | Reinbursement ()<br>Type |                  |
|                                         | Medication<br>Management - MH - A -<br>Non Residential -<br>99213-FEP                                                                                                    | 1/2017           | 10 ))            | t                | \$70.57       |                                | 1D)).                 | \$705.70                  | \$0.00                 | \$0.00                 | \$705.70                 | CDS                      | Remove           |
| Ad                                      | d Service                                                                                                    |                  |                  |                  |               |                                |                       |                           |                        |                        |                          |                          |                  |
| Cot                                     | tract 56897-04                                                                                                    |                  |                  |                  |               |                                |                       |                           |                        | Provider. D<br>Omaha   | ouglas CMHC              | - 4102 Woolworth Ave     |                  |
| Ser<br>Z                                | dd Can February, 2017<br>January, 2017                                                                                                    |                  |                  |                  |               |                                |                       |                           |                        |                        |                          |                          | Remove           |
|                                         | November, 2016<br>Cotober, 2016<br>September, 2016                                                                                                    |                  | ~                |                  |               | BH4b<br>Consumer<br>Flex Funda | 0                     | .\$0.00                   | \$0.00                 | \$0.00                 | \$0.00                   | BHForm                   | BH Form Remove   |
|                                         | State and Party of the Owner, where the Party of the Party of the Part |                  | a summer po      |                  |               |                                |                       |                           |                        |                        |                          |                          | 1 0 0f 7 berns G |
|                                         | SUD                                                                                                    |                  | Add SL() Sit     | nice             |               | 84 -                           |                       |                           |                        | Page -                 | Total                    |                          |                  |
|                                         | Service Name                                                                                                    | Service<br>Month | 🐨 Units @        | Unit 🛞<br>Factor | Rate 6        | Form<br>Type                   | Reimbursed ③<br>Units | Reimbursement @<br>Amount | Avassole 🛞<br>Balance  | Bulled<br>YTD          | Billed<br>YTD            | Rembursement ③<br>Type   |                  |
|                                         | Outpatient Psychotherat<br>- SUD - A - Non<br>Residential - Family -                                                                                                    | PY 1/2017        | 0                |                  |               | Bri4a                          | 0                     | \$0.00                    | \$0.00                 | \$0.00                 | \$0.00                   | BHForm                   | BH Form Remove   |

To select a service month that is from previous billing you period you can select from the drop down menu. The months are organized by the most current month first.

| Reimbursement Request            |                                                      |                   |                  |                         |                                                                    |                         |                         |                                                 |                          |                    |
|----------------------------------|------------------------------------------------------|-------------------|------------------|-------------------------|--------------------------------------------------------------------|-------------------------|-------------------------|-------------------------------------------------|--------------------------|--------------------|
| Payment Status Cont              | tract: 55897-04 Con                                  | tract Description | n: Playground    | Provider: Douglas (     | CMHC - 4102 Woolword                                               | n Ave., Omaha           |                         |                                                 |                          |                    |
| Roles MRR                        | Date: PRR Date: 2/5/                                 | 2017 10 32 07 AM  | Status: Pendi    | ng Amount: \$70         | 15.70                                                              |                         |                         |                                                 |                          | Refresh            |
|                                  |                                                      |                   |                  |                         |                                                                    |                         |                         |                                                 |                          |                    |
| 0.5                              | xport to Excer                                       |                   |                  |                         |                                                                    |                         |                         |                                                 |                          |                    |
| MH                               |                                                      | Ast MHS           | index (          |                         |                                                                    |                         |                         |                                                 |                          |                    |
| Bervic                           | e Name 🛞 Month                                       | e 🐨 Units         | Unit 🐨           | BH Form                 | <ul> <li>Reimbursed</li> <li>Units</li> </ul>                      | Reimbursement           | Available (<br>Balance) | Prior (*) Total (*)<br>Billed Billed<br>YTD YTD | Reimbursement 🛞          |                    |
| Medic<br>Manag<br>Non R<br>99213 | ation<br>gement - MH - A -<br>Residential -<br>J-FEP | 10                | 1. \$7           | 70.57                   | 10                                                                 | \$705.70                | \$0.00                  | \$0.00 \$705.70                                 | CDS                      | <b>e</b> .         |
| Add Service                      |                                                      |                   |                  |                         |                                                                    |                         |                         |                                                 | ×                        | Remove             |
| Contract: 56897-04               |                                                      |                   |                  |                         |                                                                    |                         |                         | Provider: Douglas CMH0<br>Omaha                 | C - 4102 Woolworth Ave., |                    |
| Service Month: De                | cember, 2016                                         | •                 |                  |                         |                                                                    |                         |                         |                                                 |                          | Rémove             |
| FundingCateg                     | ory 💮 Service Name                                   | ÷ 9               | ServiceType 🕞    | Adult/Youth 🕤           | ProcedureCode 🕞                                                    | Qualifier 💮 W           | A 🛞 FEP                 | ServiceModifier                                 | Reimbursement Type       | Burning            |
| Emergency                        | Crisis Respons                                       | e N               | APH .            | Adult                   | \$9485                                                             |                         | •                       |                                                 | BHForm                   | Teemove            |
| Non Residentia                   | al Outpatient Psy                                    | chotherapy h      | MH .             | Adult                   | 90834                                                              | Individual              |                         |                                                 | BHForm                   |                    |
| Non Residentia                   | al Outpatient Psy                                    | chotherapy N      | ИH               | Adult                   | 90847                                                              | Family                  |                         |                                                 | BHForm                   | n Remove           |
| Non Residentia                   | al Medication Ma                                     | nagement N        | /H               | Adult                   |                                                                    |                         |                         | CAG                                             | EBS                      | 1 - 5 of 7 items 🗴 |
| Emergency                        | Flex Funds                                           | h                 | AH .             | Adult                   |                                                                    |                         |                         |                                                 | BHForm                   |                    |
| Non Residentia                   | al Outpatient Psy                                    | chotherapy N      | AH .             | Adult                   | 90853                                                              | Group                   |                         |                                                 | BHForm                   |                    |
| 14 A 1 F                         | H 20 V dems                                          | page              |                  |                         |                                                                    |                         | Not                     | e that you have                                 | the option of disp       | laving 5 – 10 – 20 |
| Add Cancel                       |                                                      |                   |                  |                         |                                                                    |                         | serv                    | ices to view/sel                                | ect                      | 10 20 20           |
| <                                | ,<br>                                                |                   | <u></u>          |                         |                                                                    |                         | Jerv                    |                                                 |                          |                    |
| Servic                           | serv<br>Serv 🐨 Mont                                  | ice 🐨<br>th Units | Unit 🕞<br>Factor | BH<br>Form<br>Rate Type | <ul> <li>Reimbursed          <ul> <li>Units</li> </ul> </li> </ul> | Reimbursement<br>Amount | Available (             | Prior Total Total<br>Billed Billed<br>YTD YTD   | Reimbursement 🕞<br>Type  |                    |
| Outpa<br>- SUD                   | itient Psychotherapy<br>) - A - Non 4/20             | 17 0              |                  | Bulle                   |                                                                    | 50.00                   | \$0.00                  | 50.00 50.00                                     | Bidform Bid For          | m Domaio           |
|                                  |                                                      |                   |                  |                         |                                                                    |                         |                         |                                                 |                          |                    |

The services that are allowable to bill will auto populate for your selection.

Select the services that you want to include by clicking you mouse in the box next to the service.

| Add      | td Service ×      |                          |               |               |                 |             |       |       |                                |                           |  |  |  |  |
|----------|-------------------|--------------------------|---------------|---------------|-----------------|-------------|-------|-------|--------------------------------|---------------------------|--|--|--|--|
| Contr    | ract: 56897-04    |                          |               |               |                 |             |       |       | Provider: Douglas CMH<br>Omaha | IC - 4102 Woolworth Ave., |  |  |  |  |
| Servi    |                   |                          |               |               |                 |             |       |       |                                |                           |  |  |  |  |
|          | FundingCategory 6 | Service Name             | ServiceType 🕤 | Adult/Youth 🕤 | ProcedureCode 🕤 | Qualifier ( | WSA 🐨 | FEP 🐨 | ServiceModifier 🕤              | Reimbursement Type 💿      |  |  |  |  |
|          | Emergency         | Crisis Response          | МН            | Adult         | S9485           |             |       |       |                                | BHForm                    |  |  |  |  |
| ✓        | Non Residential   | Outpatient Psychotherapy | МН            | Adult         | 90834           | Individual  |       |       |                                | BHForm                    |  |  |  |  |
| ✓        | Non Residential   | Outpatient Psychotherapy | МН            | Adult         | 90847           | Family      |       |       |                                | BHForm                    |  |  |  |  |
| ✓        | Non Residential   | Medication Management    | МН            | Adult         |                 |             |       |       | CAG                            | EBS                       |  |  |  |  |
|          | Emergency         | Flex Funds               | МН            | Adult         |                 |             |       |       |                                | BHForm                    |  |  |  |  |
| <b>~</b> | Non Residential   | Outpatient Psychotherapy | МН            | Adult         | 90853           | Group       |       |       |                                | BHForm                    |  |  |  |  |
| 4        | 4 1 <b>F</b> H    | 20 v items per page      |               |               |                 |             |       |       |                                | 1 - 6 of 6 items 🖒        |  |  |  |  |
| Ad<br><  | d Cancel          |                          |               |               |                 |             |       |       |                                |                           |  |  |  |  |
|          |                   |                          |               |               |                 |             |       |       |                                |                           |  |  |  |  |

Select do create request for the month selected.

It will bring the services in that was selected.

| н                                                                                 |                  | ^    | dat Mirri S | Servi | KC.              |         |                                |                     |   |                           |                        |   |                          |                        |   |                       |   |                  |
|-----------------------------------------------------------------------------------|------------------|------|-------------|-------|------------------|---------|--------------------------------|---------------------|---|---------------------------|------------------------|---|--------------------------|------------------------|---|-----------------------|---|------------------|
| Service Name 🛞                                                                    | Service<br>Month | ۲    | Units       | ۲     | Unit 6<br>Factor | Rate    | BH Form (                      | Reimbursed<br>Units | ۲ | Reimbursement ③<br>Amount | Available @<br>Balance |   | Prior 🛞<br>Billed<br>YTD | Total<br>Billed<br>YTD | ۲ | Reimbursement<br>Type | ۲ |                  |
| Medication<br>Management - MH - A -<br>Non Residential -<br>99213-FEP             | 1/2017           |      | 10          |       | 1                | \$70.57 |                                | 10                  |   | \$705.70                  | \$0.00                 |   | \$0.00                   | \$705.70               |   | CDS                   |   | Remove           |
| Crisis Response - MH -<br>A - Emergency - S9485                                   | 1/2017           |      | 0           |       |                  |         | BH4a                           | 0                   |   | \$0.00                    | \$0.00                 |   | \$0.00                   | \$0.00                 |   | BHForm                |   | BH Form Remove   |
| Dutpatient<br>Psychotherapy - MH - A<br>- Non Residential -<br>Family - 90847     | 1/2017           |      | 0           |       |                  |         | 8H4a                           | 0                   |   | \$0.00                    | \$0.00                 |   | \$0.00                   | \$0.00                 |   | BHForm                |   | BH Form Remove   |
| Medication<br>Management - MH - A -<br>Non Residential - CAG                      | 1/2017           |      | o           |       | 1                | \$70.57 |                                | o                   |   | \$0.00                    | \$0.00                 |   | \$0.00                   | \$0.00                 |   | EBS                   |   | C Edit Remove    |
| Flex Funds - MH - A -<br>Emergency                                                | 1/2017           |      | 0           |       |                  |         | BH4b<br>Consumer<br>Flex Funds | 0                   |   | \$0.00                    | \$0.00                 |   | \$0.00                   | \$0.00                 |   | BHForm                |   | BH Form Remove   |
| Outpatient<br>Psychotherapy - MH - A<br>- Non Residential -<br>Individual - 90834 | 12/2016          |      |             |       |                  |         | BH4a                           |                     |   | \$0.00                    | \$0.00                 |   | \$0.00                   | \$0.00                 |   | BHForm                |   | BH Form Remove   |
| Medication<br>Management - MH - A -<br>Non Residential - CAG                      | 12/2016          |      |             |       | 1                | \$70.57 |                                |                     |   |                           | \$0.00                 |   | \$0.00                   |                        |   | EBS                   |   | Ø Edit Remove    |
| Dutpatient<br>Psychotherapy - MH - A<br>· Non Residential -<br>Group - 90853      | 12/2016          |      |             |       |                  |         | BH4a                           |                     |   | \$0.00                    | \$0.00                 |   | \$0.00                   | \$0.00                 |   | BHForm                | • | BH Form Remove   |
| н н 1 н н                                                                         | 20 🔻             | item | is per p    | age   |                  |         |                                |                     |   |                           |                        | - |                          |                        |   |                       |   | 1 - 8 of 8 items |

Select BH Form for service

| Rei                      | mbursement Request                                                                                                    |                                                          |                               |                      |                    |  |  |  |  |  |  |  |  |  |
|--------------------------|----------------------------------------------------------------------------------------------------|----------------------------------------------------------|-------------------------------|----------------------|--------------------|--|--|--|--|--|--|--|--|--|
| Bŀ                       | l4a - Expense Reiml                                                                                                    | oursement Document                                       |                               |                      |                    |  |  |  |  |  |  |  |  |  |
| Con<br>Pro<br>Ser<br>Ser | tract Number : 56897-04<br>vider Name : Douglas CMHC - 410<br>rice Name : Outpatient Psychother<br>viceMonth : 12/2016 | 12 Woolworth Ave., Omaha<br>apy-MH-Adult-Non Residential |                               |                      |                    |  |  |  |  |  |  |  |  |  |
|                          | Expense Category 🕤                                                                                                    | Current Month Expenses Submitted 🕤                       | Total Prior Expenses Billed 🕤 | Total Expenses YTD 💿 |                    |  |  |  |  |  |  |  |  |  |
|                          | Personal Services                                                                                                    | \$0.00                                                   | \$0.00                        | \$0.00               | ⊘ Edit             |  |  |  |  |  |  |  |  |  |
|                          | General Operations \$0.00 \$0.00 \$0.00 \$0.00                                                                         |                                                          |                               |                      |                    |  |  |  |  |  |  |  |  |  |
|                          | Travel         \$0.00         \$0.00         \$0.00         \$0.00         \$0.00                                      |                                                          |                               |                      |                    |  |  |  |  |  |  |  |  |  |
|                          | Capital Outlays                                                                                                    | \$0.00                                                   | \$0.00                        | \$0.00               | ⊘ Edit             |  |  |  |  |  |  |  |  |  |
|                          | Contractors                                                                                                    | \$0.00                                                   | \$0.00                        | \$0.00               | ⊘ Edit             |  |  |  |  |  |  |  |  |  |
|                          | Indirect Administration                                                                                                | \$0.00                                                   | \$0.00                        | \$0.00               | ⊘ Edit             |  |  |  |  |  |  |  |  |  |
|                          | Other Expenses                                                                                                    | \$0.00                                                   | \$0.00                        | \$0.00               | ⊘ Edit             |  |  |  |  |  |  |  |  |  |
|                          | Total Expenses                                                                                                    | \$0.00                                                   |                               |                      |                    |  |  |  |  |  |  |  |  |  |
|                          | Revenue Received                                                                                                    | \$0.00                                                   | \$0.00                        | \$0.00               | ⊘ Edit             |  |  |  |  |  |  |  |  |  |
|                          | Total Expenses                                                                                                    | \$0.00                                                   |                               |                      |                    |  |  |  |  |  |  |  |  |  |
|                          | Total Billing Submitted                                                                                                | \$0.00                                                   |                               |                      |                    |  |  |  |  |  |  |  |  |  |
| H                        | <ul><li>▲ 1 ► ►</li><li>▲ 20 ▼</li></ul>                                                                               | items per page                                           |                               |                      | 1 - 8 of 8 items 🖒 |  |  |  |  |  |  |  |  |  |
| s                        | Save Cancel Delete                                                                                                    |                                                          |                               |                      |                    |  |  |  |  |  |  |  |  |  |
| <                        |                                                                                                    |                                                          |                               |                      | >                  |  |  |  |  |  |  |  |  |  |

To add dollars select enter the amount for appropriate expense category.

#### BH4a - Expense Reimbursement Document

| БП4а - Expens                                                                                                    | se reim                                                                                                    |                                  |         |                                                                                 |      |                    |         |                |  |  |  |  |  |  |  |  |  |
|----------------------------------------------------------------------------------------------------|----------------------------------------------------------------------------------------------------|----------------------------------|---------|---------------------------------------------------------------------------------|------|--------------------|---------|----------------|--|--|--|--|--|--|--|--|--|
| Contract Number : 5689<br>Provider Name : Dougla<br>Service Name : Outpatie<br>ServiceMonth : 12/2016                                                                                                    | contract Number : 56897-04         rovider Name : Douglas CMHC - 4102 Woolworth Ave., Omaha         ervice Name : Outpatient Psychotherapy-MH-Adult-Non Residential         erviceMonth : 12/2016         Expense Category |                                  |         |                                                                                 |      |                    |         |                |  |  |  |  |  |  |  |  |  |
| Expense Category                                                                                                    | $\overline{\mathbf{v}}$                                                                                                    | Current Month Expenses Submitted | •       | Total Prior Expenses Billed                                                     | ়    | Total Expenses YTD | $\odot$ |                |  |  |  |  |  |  |  |  |  |
| Personal Services                                                                                                    |                                                                                                    | \$100.00                         |         | \$0.00                                                                          |      | \$100.00           |         | ⊘ Edit         |  |  |  |  |  |  |  |  |  |
| General Operations                                                                                                    | 5                                                                                                    | \$50.00                          |         | \$0.00                                                                          |      | \$50.00            |         | ⊘ Edit         |  |  |  |  |  |  |  |  |  |
| Travel                                                                                                    |                                                                                                    | \$25.00                          |         | \$0.00                                                                          |      | \$25.00            |         | ⊘ Edit         |  |  |  |  |  |  |  |  |  |
| Capital Outlays                                                                                                    |                                                                                                    | \$15.00                          |         | \$0.00                                                                          |      | \$15.00            |         | ⊘ Edit         |  |  |  |  |  |  |  |  |  |
| Contractors                                                                                                    | Contractors         \$35.00         \$0.00         \$35.00         © Edit           Indirect Administration         \$0.00         \$0.00         \$0.00         © Edit                                                    |                                  |         |                                                                                 |      |                    |         |                |  |  |  |  |  |  |  |  |  |
| Indirect Administration \$0.00 \$0.00 \$0.00 \$0.00 \$0.00 \$0.00                                                                                                    |                                                                                                    |                                  |         |                                                                                 |      |                    |         |                |  |  |  |  |  |  |  |  |  |
| Other Expenses 72.00   Solution  Total and a solution of the solution of the s |                                                                                                    |                                  |         |                                                                                 |      |                    |         |                |  |  |  |  |  |  |  |  |  |
| Total Expenses     \$297.00                                                                                                    |                                                                                                    |                                  |         |                                                                                 |      |                    |         |                |  |  |  |  |  |  |  |  |  |
| Total Expenses         \$297.00         Comparison         Comparison <thcomparison< th="">         Comparison         Compari</thcomparison<>                                                                                                    |                                                                                                    |                                  |         |                                                                                 |      |                    |         |                |  |  |  |  |  |  |  |  |  |
| Total Expenses                                                                                                    |                                                                                                    | \$59.00                          |         |                                                                                 |      |                    |         |                |  |  |  |  |  |  |  |  |  |
| Total Billing Subn                                                                                                    | nitted                                                                                                    | \$238.00                         |         |                                                                                 | /    |                    |         | 1 9 of 9 items |  |  |  |  |  |  |  |  |  |
|                                                                                                    | 20 •                                                                                                    | items her bage                   |         |                                                                                 |      |                    |         |                |  |  |  |  |  |  |  |  |  |
| Save Cancel Delete                                                                                                    |                                                                                                    |                                  |         |                                                                                 |      |                    |         |                |  |  |  |  |  |  |  |  |  |
| You have the option to select Update or Cancel. Update will retain the dollar amount in the field and cancel will delete whatever amount you entered on that line. Select Opdate after you have entered the amount for each applicable expense category.                                                                                                    |                                                                                                    |                                  |         |                                                                                 |      |                    |         |                |  |  |  |  |  |  |  |  |  |
| Once you hav                                                                                                    | e comp                                                                                                    | leted filling out the forn       | n seled | ct Save Cancel, or                                                              | D    | elete              |         |                |  |  |  |  |  |  |  |  |  |
| save = It will                                                                                                    | keep a                                                                                                    | ll information that you l        | have e  | entered.                                                                        |      |                    |         |                |  |  |  |  |  |  |  |  |  |
| Cancel = will e                                                                                                    | erase al                                                                                                    | l information that you h         | iave e  | ntered and return yo                                                            | ou t | o prior screen.    |         |                |  |  |  |  |  |  |  |  |  |
| Delete = Will                                                                                                    | erase t                                                                                                    | he expense reimbursen            | nent ti | <ul> <li>Will erase the expense reimbursement that you have entered.</li> </ul> |      |                    |         |                |  |  |  |  |  |  |  |  |  |
| Once you have completed the Expense Reimbursement Request select select.                                                                                                    |                                                                                                    |                                  |         |                                                                                 |      |                    |         |                |  |  |  |  |  |  |  |  |  |
| Once you have completed the Expense Reimbursement Request select Save.                                                                                                    |                                                                                                    |                                  |         |                                                                                 |      |                    |         |                |  |  |  |  |  |  |  |  |  |

| Reimbursement Request : Douglas CM                                                                                                    | VHC - 4102                                                                                                    | Woolwo         | rth Ave., C     | Omaha         |        |       |          |         |        |          |            |                | xport to Pdf |  |
|----------------------------------------------------------------------------------------------------|----------------------------------------------------------------------------------------------------|----------------|-----------------|---------------|--------|-------|----------|---------|--------|----------|------------|----------------|--------------|--|
| Contract: 56897-04 Contract Description: Playground                                                                                                    | d Provider: (                                                                                                    | Douglas CMH    | C - 4102 Woolwo | rth Ave., Ome | ha     |       |          |         |        |          |            |                |              |  |
| MRR Date: PRR Date: 2/5/2017 10:32:07 AM Status                                                                                                    | R: Pending Amo                                                                                                    | unt: \$1,234.8 | 4               |               |        |       |          |         |        |          |            |                | Retest       |  |
|                                                                                                    |                                                                                                    |                |                 |               |        |       |          |         |        |          |            |                | THEFTER      |  |
| <ul> <li>Export to Excel</li> </ul>                                                                                                    |                                                                                                    |                |                 |               |        |       |          |         |        |          |            |                |              |  |
| MH Add MH Service                                                                                                    | IH Add/M1 Service                                                                                                    |                |                 |               |        |       |          |         |        |          |            |                |              |  |
| Service @ Unit @ BHF0rm @ Reinbursenert @ Available @ Pror Billed @ Total Billed @ Reinbursenert @<br>Service Name @ Month Units @ Fator Rate @ Toce Units Amount Balance YTD YTD Toce           |                                                                                                    |                |                 |               |        |       |          |         |        |          |            |                |              |  |
| enice Name   Month Units   Factor Rate   Type Units Anount Balance Type Units Anount Balance Type Type Type Type Type Type Type Typ                                                              |                                                                                                    |                |                 |               |        |       |          |         |        |          |            |                |              |  |
| Medication Management - MH - A - Non Residential - 98213-<br>FEP                                                                                                    | 1/2017                                                                                                    | 10             | 1               | \$70.57       |        | 10    | \$705.70 | \$0.00  | \$0.00 | \$705.70 | CDS        | Remove         |              |  |
| Crisis Response - MH - A - Emergency - S9485                                                                                                    | Dr         Dr         Description         Description         Descrip         Description <thdescrip< th=""></thdescrip<>                                                                                                    |                |                 |               |        |       |          |         |        |          |            |                |              |  |
| Ned/cation Management - Meri - A - Non Residential - CAG 1/2017 0 1 570.57 0 0 50.00 50.00 50.00 50.00 50.00 50.00 EBS (#C.C.C.C.C.C.C.C.C.C.C.C.C.C.C.C.C.C.C.                                  |                                                                                                    |                |                 |               |        |       |          |         |        |          |            |                |              |  |
| Outpatient Psychotherapy - MH - A - Non Residential -<br>Individual - 90834                                                                                                    | Character Regulation         120016         Image: Control of the control of the cont |                |                 |               |        |       |          |         |        |          |            |                |              |  |
| Medication Management JM-A. Non Residential-CAG         120016         2         1         570.57         2         5141.14         50.00         51.01         EBS         Price         Remove |                                                                                                    |                |                 |               |        |       |          |         |        |          |            |                |              |  |
| H + 1 + H 20 + items per page                                                                                                    | x • 1 • x 20 • terms per page 1-5 of 5 terms •                                                                                                    |                |                 |               |        |       |          |         |        |          |            |                |              |  |
|                                                                                                    |                                                                                                    |                |                 |               |        |       |          |         |        |          |            |                |              |  |
| SUD Add SUD Service                                                                                                    |                                                                                                    |                |                 |               |        |       |          |         |        |          |            |                |              |  |
| Service (i) Unit (i) DH Form (i) Reinburged (ii) Reinburgenert (ii) Available (ii) Plor Blad (ii) Total Blad (ii) Reinburgenert (iii)                                                            |                                                                                                    |                |                 |               |        |       |          |         |        |          |            |                |              |  |
| Service Name                                                                                                    | Month                                                                                                    | Units          | Factor          | Rate          | 🖲 Туре | Units | Amount   | Balance | YTD    | TTD      | Туре       | v              |              |  |
| Outpatient Psychotherapy - SUD - A - Non Residential - Family -<br>90847-WSA                                                                                                    | 1/2017                                                                                                    | 0              |                 |               | BH4a   | 0     | \$50.00  | \$0.00  | \$0.00 | \$50.00  | BHForm     | BH Form Remove |              |  |
| Crisis Response - SUD - A - Emergency - S9485-HF                                                                                                    | 1/2017                                                                                                    | 0              |                 |               | BH4a   | 0     | \$0.00   | \$0.00  | \$0.00 | \$0.00   | BHForm     | BH Form Remove |              |  |
| Outpatient Psychotherapy - SUD - A - Non Residential -<br>Individual - 90834-WSA                                                                                                    | 1/2017                                                                                                    | 15             |                 |               | DH4a   | 15    | \$0.00   | \$0.00  | \$0.00 | \$0.00   | BHForm     | BH Form Remove |              |  |
| H 4 1 + H 5 + items per page                                                                                                    |                                                                                                    |                |                 |               |        |       |          |         |        |          |            | 1 - 3 of 3     | items 🗳      |  |
|                                                                                                    |                                                                                                    |                |                 |               |        |       |          |         |        |          |            |                |              |  |
| Notes :                                                                                                    |                                                                                                    |                |                 |               |        |       |          |         |        |          | $\bigcirc$ |                |              |  |
| Submit Delete Back                                                                                                    |                                                                                                    |                |                 |               |        |       |          |         |        |          |            |                |              |  |
|                                                                                                    |                                                                                                    |                |                 |               |        |       |          |         |        |          |            |                |              |  |

Remove

If there is a service does not have any expenses for the month you would remove it from the PRR by selecting Remove. Example by selecting remove from Outpatient Psychotherapy – SUD – A- Non Residential – Family –

90847 – WSA it remove that service from the PRR. You will receive a confirmation message to confirm that you do want the service removed.

| Reimbursement Request : Douglas Cf                                                                   | VHC - 4102                   | Woolw                      | orth Ave.              | , Omaha           |                     |                                            |                            |                          |                         |                  |                           |               | EcotoPd        |
|----------------------------------------------------------------------------------------------------|------------------------------|----------------------------|------------------------|-------------------|---------------------|--------------------------------------------|----------------------------|--------------------------|-------------------------|------------------|---------------------------|---------------|----------------|
| Contract: 50007-04 Contract Description: Playproxy<br>MRR Date: PRR Date: 25:0017 10:32 07 AM Stater | d Provider:<br>a: Pending Am | Dougles Ch<br>ount: \$1,23 | 840 - 4102 Woo<br>4.84 | North Ave., Om    | sha                 |                                            |                            |                          |                         |                  |                           |               | Factors        |
| Export to Excel  MH Act Mit Service                                                                  |                              |                            |                        |                   |                     |                                            |                            |                          |                         |                  |                           |               |                |
| Service Hame                                                                                         | Service 6<br>Month           | Units 1                    | Unt<br>Factor          | (i)<br>Rate (i)   | EH Form (8)<br>Type | Reintursed (2)<br>Units                    | Reinbursement (i<br>Amount | Available (3)<br>Balance | Prior Eilled (8)<br>VTD | Total Billed (2) | Reinbursenent (8)<br>Type |               |                |
| Medication Menagement - MH - A - Non Residential - 99213-<br>FEP                                     | 1/2017                       | 10                         | 1                      | \$70.57           |                     | 10                                         | \$706.70                   | \$0.00                   | \$0.00                  | \$705.70         | CDS                       | Hernove       |                |
| Crisis Response - MH - A - Emergency - SHIRS                                                         | 1/2017                       | 0                          |                        |                   | Riida               | 0                                          | \$100.00                   | 30.00                    | \$0.00                  | \$100.00         | BiFam                     | BH Farm Rener | -              |
| Medication Management - MH - A - Non Residential - CAG                                               | 1/2017                       | 0                          | 1                      | \$70.57           |                     | 0                                          | 50.00                      | 30.00                    | 30.00                   | 90.00            | EBS                       | C Eat Nervous |                |
| Outpatient Psychotherapy - MH - A - Non Residential -<br>Individual - 00834                          | 12/2016                      |                            |                        | oofirm            | BH4a                |                                            | \$235.00                   | 50.00                    | 50.00                   | \$235.00         | Bifform                   | 0H Form Renas |                |
| Medication Management - MH - A - Non Residential - CAG                                               | 12/2016                      | 2                          | 1 A                    | re you sure you i | want to Delete ?    |                                            | \$141.14                   | \$0.00                   | \$0.00                  | \$141.14         | EBS                       | e Ldt Remove  |                |
| Image: SUD         Add SUD Service                                                                   |                              |                            | b                      |                   | Delete Cano         | ei                                         |                            |                          |                         |                  |                           |               | of 5 items 🕐   |
| Service Name                                                                                         | Service     Month            | ()<br>Units                | Unit     Factor        | Rate              | BH Form (<br>Type   | <ul> <li>Reimbursed (<br/>Units</li> </ul> | Reimbursement     Amount   | Available     Balance    | Prior Billed @          | Total Billed @   | Reimbursement ()<br>Type  |               |                |
| Outpatient Psychotherapy - SUD - A - Non Residential - Family 90847-WSA                              | 1/2017                       | 0                          |                        |                   | BH4a                | 0                                          | \$50.00                    | \$0.00                   | \$0.00                  | \$50.00          | BHForm                    | BH Form Remov | 10             |
| Crisis Response - SUD - A - Emergency - S9405-HF                                                     | 1/2017                       | 0                          |                        |                   | BH4a                | 0                                          | \$0.00                     | \$0.00                   | \$0.00                  | \$0.00           | Brillion                  | BH Form Remov | •              |
| Outpatient Psychotherapy - SUD - A - Non Residential -<br>Individual - 90834-WSA                     | 1/2017                       | 15                         |                        |                   | BH4a                | 15                                         | S0.00                      | S0.00                    | S0.00                   | S0.00            | BHForm                    | BH Form Remov |                |
| x + 1 + x 5 + items per page                                                                         |                              |                            |                        |                   |                     |                                            |                            |                          |                         |                  |                           |               | of 3 items 🛛 👌 |
| Notes :                                                                                              |                              |                            |                        |                   |                     |                                            |                            |                          |                         |                  |                           |               |                |
| Submit Delete Back                                                                                   |                              |                            |                        |                   |                     |                                            |                            |                          |                         |                  |                           |               |                |

#### Select 'Delete'

| Reimbursement Request : Douglas C                                                | мнс -                                     | 4102 W        | /oolw      | orth    | Ave., O           | maha       |                 |                     |                          |                       |                      |                        |                       |   | Expert to Pdf        |
|----------------------------------------------------------------------------------|-------------------------------------------|---------------|------------|---------|-------------------|------------|-----------------|---------------------|--------------------------|-----------------------|----------------------|------------------------|-----------------------|---|----------------------|
| Contract: 66907.04 Contract Description: Discorre                                | ed 0                                      | Provident Dou | olar CM    | NC 41   | (0) Minekeneti    | h Aun Omal |                 |                     |                          |                       |                      |                        |                       |   |                      |
| MDD Date: 000 Date: 05/017 10/20/7 AM State                                      | an Decision                               | Amoun         |            |         |                   |            | -               |                     |                          |                       |                      |                        |                       |   |                      |
| min balls. Prin balls, 202017 10.32.07 Avr. 3488                                 | a. Perung                                 | Annan         | No 21, 104 | 1.04    |                   |            |                 |                     |                          |                       |                      |                        |                       |   | Refresh              |
| Export to Excel                                                                  |                                           |               |            |         |                   |            |                 |                     |                          |                       |                      |                        |                       |   |                      |
| MH Add MH Service                                                                |                                           |               |            |         |                   |            |                 |                     |                          |                       |                      |                        |                       |   |                      |
|                                                                                  | Service                                   | ۲             |            | Unit    | ۲                 |            | BH Form @       | Reimbursed 6        | Reimbursement (          | Available (           | Prior Billed         | Total Billed           | Reimbursement         | ۲ |                      |
| Service Name  Martication Management - MH - A - Non Residential - 90213-         | Month                                     | U             | Joits (s   | e) Fact | tor               | Rate (y)   | Туре            | Units               | Amount                   | Balance               | YTD                  | YTD                    | Туре                  | - | _                    |
| FEP                                                                              | 1/2017                                    | 1             | 0          | 1       |                   | \$70.57    |                 | 10                  | \$705.70                 | \$0.00                | \$0.00               | \$705.70               | CDS                   |   | Remove               |
| Crisis Response - MH - A - Emergency - \$9485                                    | 1/2017                                    | 0             | )          |         |                   |            | BH4a            | 0                   | \$100.00                 | \$0.00                | \$0.00               | \$100.00               | BHForm                |   | BH Form Remove       |
| Medication Management - MH - A - Non Residential - CAG                           | 1/2017                                    | 0             | )          | 1       |                   | \$70.57    |                 | 0                   | \$0.00                   | \$0.00                | \$0.00               | \$0.00                 | EBS                   |   | Edit Remove          |
| Outpatient Psychotherapy - MH - A - Non Residential -<br>Instividual 99831       | 12/2016                                   |               |            |         |                   |            | BH4a            |                     | \$238.00                 | \$0.00                | \$0.00               | \$238.00               | BHForm                |   | BH Form Remove       |
| Medication Management - MH - A - Non Residential - CAG                           | 12/2016                                   | 2             | 1          | 1       |                   | \$70.57    |                 | 2                   | \$141.14                 | \$0.00                | \$0.00               | \$141.14               | EBS                   |   | C Edit Remove        |
| H + 1 + H 20 + Items per page                                                    |                                           |               |            |         |                   |            |                 |                     |                          |                       |                      |                        |                       |   | 1 - 5 of 5 items o   |
| SUD Add SUD Service                                                              |                                           |               |            |         |                   |            |                 |                     |                          |                       |                      |                        |                       |   |                      |
| Service Name                                                                     | <ul> <li>Servis</li> <li>Month</li> </ul> | te 🛞          | Units      | () F    | Anit (5<br>Factor | Rate 6     | BH Form<br>Type | Reimbursed<br>Units | Reimbursement     Amount | Available     Balance | Prior Billed     YTD | Total Billed (     YTD | Reimbursement<br>Type | ۲ |                      |
| Crisis Response - SUD - A - Emergency - S9465-HF                                 | 1/201                                     | 7             | 0          |         |                   |            | BH4a            | 0                   | \$0.00                   | 50.00                 | \$0.00               | 50.00                  | BHForm                |   | BH Form Remove       |
| Outpatient Psychotherapy - SUD - A - Non Residential -<br>Individual - 50834-WSA | 1/201                                     | 7             | 15         |         |                   |            | BH4a            | 15                  | \$0.00                   | \$0.00                | \$0.00               | \$0.00                 | Brifform              |   | EH Form Remove       |
| (ii) + 1 + ii) S + Items per page                                                |                                           |               |            |         |                   |            |                 |                     |                          |                       |                      |                        |                       |   | 1 - 2 of 2 Herrs 🛛 🕹 |
| Notes :<br>Schmit Delete Black                                                   |                                           |               |            |         |                   |            |                 |                     |                          |                       |                      |                        | < >                   |   |                      |

The service that you selected to be removed has been deleted.

| Contract: 56897-O4 Contract Description: Playorou                                | nd Provide                               | er: Douoles CM                    | HC - 4102 Woolw                         | orth Ave., Om         | aha                  |                            |                              |                         |                         |                        |                                                 |            | -Export to P   |
|----------------------------------------------------------------------------------|------------------------------------------|-----------------------------------|-----------------------------------------|-----------------------|----------------------|----------------------------|------------------------------|-------------------------|-------------------------|------------------------|-------------------------------------------------|------------|----------------|
| MRR Date: PRR Date: 2/5/2017 10:32:07 AM Stat                                    | us: Pending A                            | umount: \$1,184                   | .64                                     |                       |                      |                            |                              |                         |                         |                        |                                                 |            | Betre          |
| -                                                                                |                                          |                                   |                                         |                       |                      |                            |                              |                         |                         |                        |                                                 |            |                |
| Export to Excel                                                                  |                                          |                                   |                                         |                       |                      |                            |                              |                         |                         |                        |                                                 |            |                |
| MH Add MH Service                                                                |                                          |                                   |                                         |                       |                      |                            |                              |                         |                         |                        |                                                 |            |                |
| Service Name 6                                                                   | Service<br>Month                         | 🐨 Units (                         | Unit (<br>Factor                        | Rate @                | BH Form ()<br>Type   | Reimbursed @<br>Units      | Reimbursement @              | Available (*<br>Balance | Prior Billed (9<br>YTD  | Total Billed (<br>YTD  | <ul> <li>Reimbursement<br/>Type</li> </ul>      | ۲          |                |
| Medication Management - MH - A - Non Residential - 99213-<br>FEP                 | 1/2017                                   | 10                                | 1                                       | \$70.57               |                      | 10                         | \$705.70                     | \$0.00                  | \$0.00                  | \$705.70               | CDS                                             | Remove     |                |
| Crisis Response + MH + A + Emergency - S9485                                     | 1/2017                                   | 0                                 |                                         |                       | BH4a                 | 0                          | \$100.00                     | \$0.00                  | \$0.00                  | \$100.00               | BHForm                                          | BH Form    | Remove         |
| Medication Management - MH - A - Non Residential - CAG                           | 1/2017                                   | 0                                 | 1                                       | \$70.57               |                      | 0                          | \$0.00                       | \$0.00                  | \$0.00                  | \$0.00                 | EBS                                             | ⊙ Edit F   | evome          |
| Outpatient Psychotherapy - MH - A - Non Residential -<br>Individual - 90834      | 12/2016                                  |                                   |                                         |                       | DH4a                 |                            | \$238.00                     | \$0.00                  | \$0.00                  | \$238.00               | BHForm                                          | BH Form    | Remove         |
| Medication Management - MH - A - Non Residential - CAG                           | 12/2016                                  | 2                                 | 1                                       | \$70.57               |                      | 2                          | \$141.14                     | 50.00                   | \$0.00                  | \$141.14               | EBS                                             | 🕑 Edit 🛛 F | lemove.        |
| H 4 1 + H 20 + Berns per page                                                    |                                          |                                   |                                         |                       |                      |                            |                              |                         |                         |                        |                                                 |            | 1+5 of 5 items |
|                                                                                  |                                          |                                   |                                         |                       |                      |                            |                              |                         |                         |                        |                                                 |            |                |
| Add SUD Service                                                                  |                                          |                                   |                                         |                       |                      |                            |                              |                         |                         |                        |                                                 |            |                |
| Service Name                                                                     | Service<br>Month                         | (9)<br>Units                      | Unit<br>Factor                          | ()<br>Rate            | BH Form<br>Type      | Reinbursed     Units       | Reimbursement     Amount     | Available 6     Balance | Prior Billed (<br>YTD   | Total Billed I<br>YTD  | <ul> <li>Reimbursement</li> <li>Type</li> </ul> | ۲          |                |
| Crisis Response - SUD - A - Emergency - S9485-HF                                 | 1/2017                                   | ٥                                 |                                         |                       | BH4a                 | 0                          | \$0.00                       | \$0.00                  | \$0.00                  | \$0.00                 | BHForm                                          | BH Form    | Remove         |
| Outpetient Psychotherapy - SUD - A - Non Residential -<br>Individual - 90834-W5A | 1/2017                                   | 15                                |                                         |                       | BH4a                 | 15                         | \$0.00                       | \$0.00                  | \$0.00                  | \$0.00                 | BHForm                                          | BH Form    | Remove         |
| + + 1 + + 5 + terrs per page                                                     |                                          |                                   |                                         |                       |                      |                            |                              |                         |                         |                        |                                                 |            | 1+2 of 2 liern |
|                                                                                  |                                          |                                   |                                         |                       |                      |                            |                              |                         |                         |                        |                                                 |            |                |
| January 2017 Billing - Other Expenses for OP - MH -                              | Adult contains expr<br>ng. Created by Ph | onses for exemi<br>oberts Approve | nation gloves, me<br>5 by Proberts 2-5- | nk and sanitiz<br>17. | ations supplies. The | tre is income received fro | mother sources also noted on | the expense reimbursen  | nent for training purpo | se. There is quite a b | con to the                                      |            |                |
| Notes : to document information pertaining to the monthly bill                   |                                          |                                   |                                         |                       |                      |                            |                              |                         |                         |                        |                                                 |            |                |
| Notes : to document information pertaining to the monthly bill                   |                                          |                                   |                                         |                       |                      |                            |                              |                         |                         |                        |                                                 |            |                |

In the Notes section this provides a space to document specifics regarding current months billing. If the 'Other' category is utilized an description of what it pertains to should be in the note section

| Reimbursement Request : Douglas Cl                                                                  | MHC - 4                | 102 W                | /oolwo                    | rth Ave., C          | Omaha         |                       |                         |                                 |                          |                     |                        |                         | Equation Part      |
|----------------------------------------------------------------------------------------------------|------------------------|----------------------|---------------------------|----------------------|---------------|-----------------------|-------------------------|---------------------------------|--------------------------|---------------------|------------------------|-------------------------|--------------------|
| Contract: 56667-04 Contract Description: Playgrout<br>MRR Date: PRR Date: 2/52017 10.32.07 AM Statu | nd Prov<br>na: Pending | rider: Dou<br>Amount | gles CMHC<br>t: \$1,450.9 | C - 4102 Woolwo<br>6 | rth Ave., Ome | ta .                  |                         |                                 |                          |                     |                        |                         | Refresh            |
| C Export to Excel                                                                                   |                        |                      |                           |                      |               |                       |                         |                                 |                          |                     |                        |                         |                    |
| Service Name                                                                                        | Service<br>Month       | Bu                   | ints 🌚                    | Unit @<br>Factor     | Rate 🛞        | BH Form (P<br>Type    | Reimbursed (2)<br>Units | Reinbursonent 💮<br>Amount       | Available 🛞<br>Balance   | Prior Billed G      | Total Billed ()<br>YTD | Reimbursement (<br>Type | 9                  |
| Medication Management - MH - A - Non Residential - 99213-<br>FEP                                    | 1/2017                 | 19                   | 0                         | t.                   | \$70.57       |                       | t0                      | \$705.70                        | \$0.00                   | \$0.00              | \$705.70               | CD5                     | Remove             |
| Crisis Response - MH - A - Emergency - 59465                                                        | 1/2017                 | 0                    |                           |                      |               | DH4a                  | 0                       | \$100.00                        | \$0.00                   | 50.00               | \$100.00               | 8HForm                  | BH Form Remove     |
| Medication Management - MH - A - Non Residential - CAG                                              | 1/2017                 | 2                    |                           | 1                    | \$70.57       |                       | 2                       | \$141.14                        | \$0.00                   | \$0.00              | \$141.14               | EBS                     | Edit Remove        |
| Outpatient Psychotherapy - MH - A - Non Residential -<br>Individual - 90534                         | 12/2016                |                      |                           |                      |               | D114a                 |                         | \$236.00                        | \$0.00                   | \$0.00              | \$238.00               | BHForm                  | BH Form Remove     |
| Medication Management - MH - A - Non Residential - CAG                                              | 12/2016                | 2                    |                           | 1                    | \$70.57       |                       | 2                       | \$141.14                        | \$0.00                   | \$0.00              | \$141.14               | EBS                     | Edit Remove        |
| H 4 1 F H 5 F items per page                                                                        |                        |                      |                           |                      |               |                       |                         |                                 |                          |                     |                        |                         | 1 - S of S items 🕹 |
| SUD Add SUD Service                                                                                 | Service                | ۲                    |                           | Unit                 | •             | BH Form               | Reimbursed              | Reimbursement G                 | Available                | Prior Billed        | Total Billed 🛞         | Reimbursement           | 9                  |
| Service Name                                                                                        | Month                  |                      | Units (                   | Pactor               | Rate (        | g) Type               | Units                   | Amount                          | Balance                  | YTD 50.00           | YTD                    | Type                    |                    |
| Outratient Psycholbergov - SUD - A - Non Residential -                                              | heart                  |                      | •                         |                      |               | 51 M                  | •                       | 22.00                           |                          |                     | *****                  | or a contra             |                    |
| Individual - 90834-WSA                                                                              | 1/2017                 |                      | 15                        |                      |               | BH4a                  | 15                      | \$100.00                        | \$0.00                   | \$0.00              | \$100.00               | BHForm                  | BH Form Remove     |
| H 4 1 H 5 H Items per page                                                                          |                        |                      |                           |                      |               |                       |                         |                                 |                          |                     |                        |                         | 1 - 2 of 2 items 6 |
| Notes : January 2017 Billing - Other Expenses for OP-MH-Ad<br>Potoent 25-17<br>Submit Delete Back   | ult contains ex        | penses for           | examinati                 | on gloves, mask,     | sanilizing su | pplies. In the Crisis | Reponse - SUD - A - Eme | regency is an example of a cre- | St being entered also of | revenue. Created by | Proberts Approved by   | ¢                       |                    |

After you have completed billing for all services applicable for the month you have the following options:

Select Submit completed request for approval.

Select Delete to remove all entries you have made.

Back this will retain all information that you have entered except what you entered in the note section. It return you to the main page of reimbursement request.

| NEBRASKA DEPARTMENT OF H<br>Division of Behavioral Health - El | TEALTH & HUMAN SERVICES DF<br>ectronic Billing System |                                                                             |                 |          |              |             | 2/5/2017 11:48:38 AM<br>You are Logged in as <b>Pal Roberts. Log out</b> |  |  |  |  |  |  |
|----------------------------------------------------------------|-------------------------------------------------------|-----------------------------------------------------------------------------|-----------------|----------|--------------|-------------|--------------------------------------------------------------------------|--|--|--|--|--|--|
| ♠ EBS                                                          | Reimbursement Request : Douglas Ch                    | /IHC - 4102 Woolworth Ave., Omahr                                           | a               |          |              |             |                                                                          |  |  |  |  |  |  |
| Ø Payments<br>Reimbursement Request                            | Contract: 56789-04     Owner Contractor: i            | tract: 56789-04 Owner Contractor: Region 6 Contract Description: New Record |                 |          |              |             |                                                                          |  |  |  |  |  |  |
| Payment Status                                                 |                                                       |                                                                             | ·               |          |              |             |                                                                          |  |  |  |  |  |  |
| 1 Roles                                                        | Contract: 56897-04 Owner Contractor: R                | egion 6 Contract Description: Playground                                    | New Request     |          |              |             |                                                                          |  |  |  |  |  |  |
|                                                                | PRR Create Date                                       | MRR Create Date                                                             | Amount Billed ® | Status ( | MRR Status 6 | Amount Paid | ۲                                                                        |  |  |  |  |  |  |
|                                                                | 02/05/2017 10:32:07 AM                                |                                                                             | \$1,450.98      | Pending  |              |             | View Edit                                                                |  |  |  |  |  |  |
|                                                                | H 4 1 + H 5 + Rome per page                           |                                                                             |                 |          |              |             | 1 - 1 of 1 items 6                                                       |  |  |  |  |  |  |
|                                                                |                                                       |                                                                             |                 |          |              |             |                                                                          |  |  |  |  |  |  |
|                                                                |                                                       |                                                                             |                 |          |              |             |                                                                          |  |  |  |  |  |  |
|                                                                |                                                       |                                                                             |                 |          |              |             |                                                                          |  |  |  |  |  |  |
|                                                                | H 4 1 M 5 Berns per page                              |                                                                             |                 |          |              |             | 1 - 1 of 1 items d                                                       |  |  |  |  |  |  |

To return to continue submitting you would select Edit . It will retain each reimbursement request that was completed and save.

| Contract SERVICA Contract Description: Players                                | of Prov          | ider: Doubles | CMHC . 41       | 72 Woolworth Ave     | Ontoba         |                 |                                          |      |                           |                                           |           |                             |                      |                                                 |   |         |                  |
|-------------------------------------------------------------------------------|------------------|---------------|-----------------|----------------------|----------------|-----------------|------------------------------------------|------|---------------------------|-------------------------------------------|-----------|-----------------------------|----------------------|-------------------------------------------------|---|---------|------------------|
| MRR Dafe: PRR Date: 2/5/2017 10:32:07 AM Statu                                | a: Pending       | Amount: \$1   | 450.98          |                      |                |                 |                                          |      |                           |                                           |           |                             |                      |                                                 |   |         |                  |
|                                                                               |                  |               |                 |                      |                |                 |                                          |      |                           |                                           |           |                             |                      |                                                 |   |         |                  |
| Export to Excel                                                               |                  |               |                 |                      |                |                 |                                          |      |                           |                                           |           |                             |                      |                                                 |   |         |                  |
| H Add MH Service                                                              |                  |               |                 |                      |                |                 |                                          |      |                           |                                           |           |                             |                      |                                                 |   |         |                  |
| ervice Name 🛞                                                                 | Service          | ()<br>Units   | Unit     Facto  | er Rate              | @ T            | H Form 6        | Reinbursed<br>Units                      | ® 1  | Reimbursement (<br>Amount | Available<br>Balance                      | ۲         | Prior Billed<br>YTD         | Total Billed VTD     | <ul> <li>Reimbursement</li> <li>Type</li> </ul> | ۲ |         |                  |
| edication Management - MH - A - Non Residential - 99213-<br>EP                | 1/2017           | 10            | 1               | \$70.5               | 87             |                 | 10                                       | 1    | \$705.70                  | \$0.00                                    |           | \$0.00                      | \$705.70             | CDS                                             | 1 | Remove  |                  |
| itisis Response - MH - A - Emergency - 50455                                  | 1/2017           | 0             |                 |                      | 8              | H4a             | 0                                        | 1    | 5100.00                   | \$0.00                                    |           | \$0.00                      | \$100.00             | BHForm                                          | 1 | BHForm  | Remove           |
| edication Management - MH - A - Non Residential - CAG                         | 1/2017           | 2             | 1               | \$70.5               | 57             |                 | 2                                        | 1    | \$141.14                  | \$0.00                                    |           | \$0.00                      | \$141.14             | EBS                                             | 1 | () East | Remove           |
| utpatient Psychotherapy - MH - A - Non Residential -<br>dividual - 90834      | 12/2016          |               |                 |                      | 8              | H4o             |                                          | 1    | \$238.00                  | \$0.00                                    |           | 50.00                       | \$238.00             | BHForm                                          | 1 | DH Form | Remove           |
| edication Management - MH - A - Non Residential - CAG                         | 12/2016          | 2             | 1               | \$70.5               | 57             |                 | 2                                        | \$   | \$141.14                  | \$0.00                                    |           | \$0.00                      | \$141.14             | EBS                                             | 1 | @ Edt   | Remove           |
| • • 1 • • 5 • term per page                                                   |                  |               |                 |                      |                |                 |                                          |      |                           |                                           |           |                             |                      |                                                 |   |         | 1 - 5 of 5 items |
|                                                                               |                  |               |                 |                      |                |                 |                                          |      |                           |                                           |           |                             |                      |                                                 |   |         |                  |
| Add SUD Service                                                               |                  |               |                 |                      |                |                 |                                          |      |                           |                                           |           |                             |                      |                                                 |   |         |                  |
| ervice Name                                                                   | Service<br>Month | @ Uni         | Ur<br>ta 🛞 Fa   | nit 🛞<br>sctor Ra    | te 🛞           | BH Form<br>Type | <ul> <li>Reimbursed<br/>Units</li> </ul> | ۲    | Reimbursement<br>Amount   | <ul> <li>Available<br/>Balance</li> </ul> | G         | Prior Billed<br>YTD         | Total Billed     YTD | <ul> <li>Reimbursement</li> <li>Type</li> </ul> | ۲ |         |                  |
| inis Response - SUD - A - Emergency - S0405-HF                                | 1/2017           | 0             |                 |                      |                | BH4a            | 0                                        |      | \$25.00                   | \$0.00                                    |           | \$0.00                      | \$25.00              | 0+Fam                                           |   | BH Form | Remove           |
| utpatient Psychotherapy - SUD - A - Non Residential -<br>dividual - 50534-WSA | 1/2017           | 15            | 8               |                      |                | BH4a            | 15                                       |      | \$100.00                  | \$0.00                                    |           | \$0.00                      | \$100.00             | BHForm                                          | 1 | BH Form | Remove           |
| • • 1 • # 5 • errs per page                                                   |                  |               |                 |                      |                |                 |                                          |      |                           |                                           |           |                             |                      |                                                 |   |         | 1 - 2 of 2 Jume  |
|                                                                               |                  |               |                 |                      |                |                 |                                          |      |                           |                                           |           |                             |                      |                                                 |   |         |                  |
|                                                                               |                  |               | and all the lot | An one smarth a book | Calence arrive | other in the Cu | is Recover Stiffs                        | A.Fm | semence is an example of  | a coartit hainn ar                        | decad and | returned on Publicle's card | entert Created by D  | Stributeta                                      |   |         |                  |

You may make any edits to any of the requests at this time prior to submitting.

#### DELETING SERVICE FROM PROVIDER PAYMENT REQUEST AND DELETING PROVIDER REIMBURSEMENT REQUEST

DELETING SERVICE(S) FROM PRR

To delete a specific service from the PRR you select on the line of the service that you want deleted from this month's billing.

| Reimbursement Request : Douglas Cl                                               | MHC - 4102         | Woolwo         | rth Ave., O       | maha         |                   |                       |                           |                        |                       |                     |                         | Export to Pdf        |
|----------------------------------------------------------------------------------|--------------------|----------------|-------------------|--------------|-------------------|-----------------------|---------------------------|------------------------|-----------------------|---------------------|-------------------------|----------------------|
| Contract: 56897-04 Contract Description: Playgroun                               | nd Provider: C     | ouglas CMH     | C - 4102 Woolwort | h Ave., Omal | ha                |                       |                           |                        | $\backslash$          |                     |                         |                      |
| MRR Date: PRR Date: 2/5/2017 10:32:07 AM Statu                                   | a: Pending Amo     | unt: \$1,234.8 | 14                |              |                   |                       |                           |                        | $\langle \rangle$     |                     |                         | Retresh              |
| Developer                                                                        |                    |                |                   |              |                   |                       |                           |                        |                       |                     |                         |                      |
|                                                                                  |                    |                |                   |              |                   |                       |                           |                        |                       | <                   |                         |                      |
| MH Add MH Service                                                                |                    |                |                   |              |                   |                       |                           |                        |                       | $\mathbf{n}$        |                         |                      |
| Service Name @                                                                   | Service ®<br>Month | Units 🛞        | Unit ®<br>Factor  | Rate 🛞       | BH Form ®<br>Type | Reimbursed 🛞<br>Units | Reimbursement ®<br>Amount | Available ®<br>Balance | Prior Billed ®<br>YTD | Total Bled @<br>YTD | Reimbursement ®<br>Type |                      |
| Medication Management - MH - A - Non Residential - 99213-<br>FEP                 | 1/2017             | 10             | 1                 | \$70.57      |                   | 10                    | \$705.70                  | \$0.00                 | \$0.00                | \$705.70            | cos                     | Remove               |
| Crisis Response - MH - A - Emergency - S9485                                     | 1/2017             | 0              |                   |              | BH4a              | 0                     | \$100.00                  | \$0.00                 | \$0.00                | \$100.00            | 0+Form                  | BH Form Remove       |
| Medication Management - MH - A - Non Residential - CAG                           | 1/2017             | 0              | 1                 | \$70.57      |                   | 0                     | \$0.00                    | \$0.00                 | \$0.00                | \$0.00              | EDS                     | C Edit Remove        |
| Outpatient Psychotherapy - MH - A - Non Residential -<br>Individual - 90834      | 12/2016            |                |                   |              | B154a             |                       | \$238.00                  | \$0.00                 | \$0.00                | \$238.00            | 8+Form                  | BH Form Remove       |
| Medication Management - MH - A - Non Residential - CAG                           | 12/2016            | 2              | 1                 | \$70.57      |                   | 2                     | \$141.14                  | \$0.00                 | \$0.00                | \$141.14            | ens .                   | (A) Fold Remove      |
| H + 1 + H 20 + items per page                                                    |                    |                |                   |              |                   |                       |                           |                        |                       |                     | $\langle \rangle$       | 1 - S of S items 🛛 🕹 |
| SUD Add SUD Service                                                              |                    |                |                   |              |                   |                       |                           |                        |                       |                     |                         |                      |
|                                                                                  | Service            | œ              | Unit 6            | 9            | BH Form           | Reimbursed 6          | Reimbursement (           | 2 Available @          | Prior Billed @        | Total Billed        | Reimbursement @         |                      |
| Service Name                                                                     | Month              | Units          | Fector            | Rate G       | Туре              | Units                 | Amount                    | Balance                | YTD                   | YTD                 | Туре                    |                      |
| Outpasent Hsychotherapy - SOD - A - Non Hesbenbal - Pamay<br>90847-WSA           | 1/2017             | 0              |                   |              | BH4a              | 0                     | \$50.00                   | \$0.00                 | \$0.00                | \$50.00             | BHForm                  | BH Form Remove       |
| Crisis Response - SUD - A - Emergency - S9485-HF                                 | 1/2017             | 0              |                   |              | DH4a              | 0                     | \$0.00                    | \$0.00                 | \$0.00                | \$0.00              | DHForm                  | DH Form Remove       |
| Outpatient Psychotherapy - SUD - A - Non Residential -<br>Individual - 90134-WSA | 1/2017             | 15             |                   |              | EH4a              | 15                    | \$0.00                    | \$0.00                 | \$0.00                | \$0.00              | DHForm                  | BH Form Remove       |
| ■ • ■ • ■ • ■ • ■ • ■ • ■ • ■ • ■ • ■ •                                          |                    |                |                   |              |                   |                       |                           |                        |                       |                     |                         |                      |
|                                                                                  |                    |                |                   |              |                   |                       |                           |                        |                       |                     |                         |                      |
| Notes :                                                                          |                    |                |                   |              |                   |                       |                           |                        |                       |                     | 0                       |                      |
| Submit Delete Back                                                               |                    |                |                   |              |                   |                       |                           |                        |                       |                     |                         |                      |
|                                                                                  |                    |                |                   |              |                   |                       |                           |                        |                       |                     |                         |                      |

Example by selecting remove from Outpatient Psychotherapy – SUD – A- Non Residential – Family – 90847 – WSA it remove that service from the PRR. You will receive a confirmation message to confirm that you do want the service removed.

| Reimbursement Request : Douglas C                                                | MHC - 410        | 2 Wool       | vorth | h Ave., O        | maha         |                    |                  |                           |                       |                       |                |                  | Equitore                                                                                                    |
|----------------------------------------------------------------------------------|------------------|--------------|-------|------------------|--------------|--------------------|------------------|---------------------------|-----------------------|-----------------------|----------------|------------------|----------------------------------------------------------------------------------------------------|
| Contract SUSI7-04 Contract Descriptions Playnor                                  | nt Provide       | es Dougles O | M-C   | 4102 Wootworth   | n Ave., Om   | n:                 |                  |                           |                       |                       |                |                  |                                                                                                    |
| MRID Dute: PRIR Date: 35/2017 10.32/07 AM Statu                                  | ac Pending 🔄 🗛   | mount \$1.2  | 54.54 |                  |              |                    |                  |                           |                       |                       |                |                  | The second second second second second second second second second second second second second second second s |
|                                                                                  |                  |              |       |                  |              |                    |                  |                           |                       |                       |                |                  |                                                                                                    |
| Copurts Dete                                                                     |                  |              |       |                  |              |                    |                  |                           |                       |                       |                |                  |                                                                                                    |
| MH Astart Seven                                                                  |                  |              |       |                  |              |                    |                  |                           |                       |                       |                |                  |                                                                                                    |
| Service Same                                                                     | Service<br>Month | 10 Lines     | 2 2   |                  |              | Briften 18<br>Type | Removed I        | E Reinthumanant<br>Amount | B Available (9        | Prior Ballest (#      | Total Biles II | Reinbursement B  | ۹ <u>.</u>                                                                                                    |
| Medication Management - MH - A - Non Residential - 10213<br>PED                  | 10017            | 10           |       |                  | 172.57       |                    | 10               | \$705.70                  | 80.00                 | 30.00                 | \$705.70       | cos              | Particula                                                                                                    |
| Cinis Netponer - Mit - A - Emergency - 50415                                     | M2017            | 8            |       |                  |              | Dista              | 0                | 9100.00                   | \$0.60                | 30.00                 | 5100.00        | 5-form           | Billion Barese                                                                                                 |
| Medication Management + MH + A - Non Residential + CAG                           | 1/2017           | 0            | 1     |                  | \$70.57      |                    | 0                | \$0.00                    | \$0.00                | \$0.09                | \$0.07         | ERG              | Edl Thorne                                                                                                    |
| Outpatient Paychatherapy - SM-( - A - Nen Resciential -<br>Individual - 60654    | 12/2016          |              |       | Conte            | _            | Drifts             |                  | \$258.00                  | 80.00                 | 90.00                 | 8236.00        | 5-Fuer           | Billion Beccor                                                                                                 |
| Medication Management - MH - A - Non Residential - GAG                           | 12/2016          | 2            |       | Are yo           | u sure you v | vant to Delete ?   |                  | \$141.14                  | \$0.00                | \$0.00                | \$141.14       | 685              | Ø Edt Hemove                                                                                                   |
| H + 1 + H 20 + items per page                                                    |                  |              |       |                  |              | Delete Carc        | el               |                           |                       |                       |                |                  | 1 - S of S items                                                                                               |
|                                                                                  |                  |              |       |                  |              |                    |                  | Colo                      | et (Delete            | ,                     |                |                  |                                                                                                    |
| SUD Add SLD Service                                                              |                  |              |       |                  |              |                    |                  |                           |                       | -                     |                |                  |                                                                                                    |
| Service Name                                                                     | Service<br>Month | ()<br>Units  |       | Unit 6<br>Factor | Rate         | BH Form (          | Reimbursed Units | Reinbursement<br>Amount   | Available     Balance | Prior Billed 6<br>YTD | Total Billed G | Reimbursement (§ | •                                                                                                    |
| Outpatient Psychotherapy - SUD - A - Non Residential - Family<br>90847-WSA       | 1/2017           | 0            |       |                  |              | 81448              | 0                | \$50.00                   | \$0.00                | s0.00                 | \$50.00        | BHForm           | BH Form Remove                                                                                                 |
| Crisis Response - SUD - A - Emergency - 59485-HF                                 | 1/2017           | 0            |       |                  |              | EH4a               | 0                | \$0.00                    | 50.00                 | \$0.00                | \$0.00         | BHForm           | BH Form Remove                                                                                                 |
| Outpatient Psychotherapy - SUD - A - Non Residential -<br>Individual - 90834-WSA | 1/2017           | 15           |       |                  |              | BH4a               | 15               | \$0.00                    | \$0.00                | \$0.00                | \$0.00         | BHForm           | BHFom Renove                                                                                                   |
| x + 1 + x 5 + items per page                                                     |                  |              |       |                  |              |                    |                  |                           |                       |                       |                |                  | 1 - 3 of 3 items                                                                                               |
|                                                                                  |                  |              |       |                  |              |                    |                  |                           |                       |                       |                |                  |                                                                                                    |
| Notes :                                                                          |                  |              |       |                  |              |                    |                  |                           |                       |                       |                |                  |                                                                                                    |
| Submit Dakte Back                                                                |                  |              |       |                  |              |                    |                  |                           |                       |                       |                |                  |                                                                                                    |
|                                                                                  |                  |              |       |                  |              |                    |                  |                           |                       |                       |                |                  |                                                                                                    |

| Reimbursement Request : Douglas C                                                                  | мнс.                                   | 4102 V       | Voolv      | /ort  | h Ave., C        | maha        |               |        |                                          |                           |             |           |                       |                      |                                                 |   | Eppor           | rt to Polf |
|----------------------------------------------------------------------------------------------------|----------------------------------------|--------------|------------|-------|------------------|-------------|---------------|--------|------------------------------------------|---------------------------|-------------|-----------|-----------------------|----------------------|-------------------------------------------------|---|-----------------|------------|
| Contract: 56997-04 Contract Description: Playgrou<br>MRR Date: PRR Date: 2/52017 10.32.07 AM Statu | nd<br>Jac Pendin                       | Provider: Do | ouglas CA  | AHC - | 4102 Woolwor     | th Ave., On | aha           |        |                                          |                           |             |           |                       |                      |                                                 |   |                 | Refresh    |
| Export to Excel  MH  Add Mit Service                                                               |                                        |              |            |       |                  |             |               |        |                                          |                           |             |           |                       |                      |                                                 |   |                 |            |
| Service Name                                                                                       | Service<br>Month                       | ۲            | Units (    | 9 F   | anit 🛞           | Rate @      | BH Fi<br>Type | orm 💿  | Reimbursed ③<br>Units                    | Reimbursement @           | Ave<br>Bal  | allable 🛞 | Prior Billed (<br>YTD | Total Billed<br>YTD  | <ul> <li>Reimbursement</li> <li>Type</li> </ul> | ۲ |                 |            |
| Medication Management - MH - A - Non Residential - 99213-<br>FEP                                   | 1/2017                                 |              | 10         | 1     |                  | \$70.57     |               |        | 10                                       | \$705.70                  | S0.         | .00       | S0.00                 | \$705.70             | CDS                                             |   | Remove          |            |
| Crisis Response - MH - A - Emergency - S9485                                                       | 1/2017                                 |              | 0          |       |                  |             | BH4a          |        | 0                                        | \$100.00                  | <b>S</b> 0. | .00       | \$0.00                | \$100.00             | BHForm                                          |   | BH Form Remove  |            |
| Medication Management - MH - A - Non Residential - CAG                                             | 1/2017                                 |              | 0          | 1     |                  | \$70.57     |               |        | 0                                        | \$0.00                    | \$0.        | .00       | \$0.00                | \$0.00               | EBS                                             |   | @ Edit Remove   |            |
| Outpatient Psychotherapy - MH - A - Non Residential -<br>Individual 90831                          | 12/2016                                | 3            |            |       |                  |             | BH4e          | ,      |                                          | \$238.00                  | s0.         | 00        | \$0.00                | \$238.00             | BHForm                                          |   | BH Form Remove  |            |
| Medication Management - MH - A - Non Residential - CAG                                             | 12/2016                                | 6            | 2          | 1     |                  | \$70.57     |               |        | 2                                        | \$141.14                  | 30          | 00        | 80.00                 | \$141.14             | EBS                                             |   | P Edit Remove   |            |
| + + 1 + + 20 + items per page                                                                      |                                        |              |            |       |                  |             |               |        |                                          |                           |             |           |                       |                      |                                                 |   | 1 - 5 of 5 item | 6          |
| SUD Auto SUD Service                                                                               | <ul> <li>Serv</li> <li>Mont</li> </ul> | ice j<br>th  | 0<br>Units | ۲     | Unit (<br>Pactor | Rate        | ⊛ Ty          | t Form | <ul> <li>Rembused (<br/>Units</li> </ul> | Reinfursement :<br>Amount | ® A<br>B    | valable ® | Prior Billed YTD      | Total Billed     YTD | <ul> <li>Reimbursement</li> <li>Type</li> </ul> |   |                 |            |
| Crisis Response - SUD - A - Emergency - S5485-HF                                                   | 1/20                                   | 17           | D          |       |                  |             | BH            | 14a    | 0                                        | \$0.00                    | 5           | 8 00 B    | \$0.00                | 50.00                | 8HForm                                          |   | Bit Form Remove |            |
| Outpatient Psychotherapy - SUD - A - Non Residential -<br>Individual - 90834-WSA                   | 1/20                                   | 17           | 15         |       |                  |             | De            | 44a    | 15                                       | \$0.00                    | s           | 0.00      | \$0.00                | \$0.00               | BHForm                                          |   | BH Form Remove  |            |
| x     +     X     S     +     Bernin per page       Notes :                                        |                                        |              |            |       |                  |             |               |        |                                          |                           |             |           |                       |                      | C)                                              |   | 1 - 2 of 2 den  | 6          |

The service that you selected to be removed has been deleted.

#### DELETING PROVIDER REIMBURSEMENT REQUEST

Once a PRR has been submitted to the Region\Owner Contractor you are <u>unable</u> to modify anything on that request. You must contact the Region\Owner Contractor to ask them to reject the request back to you to make any adjustments.

Once you have been notified by the Region\Owner Contractor that they rejected the PRR back it will appear under the Payment Section.

| NEBRASKA DEPARTMENT OF<br>Division of Behavioral Health - E | HEALTH & HUMAN SERVICES DHHS | 2/5/2017 7:30-15 AM<br>You are Logged in as <b>Pat Roberts. Log out</b> |
|-------------------------------------------------------------|------------------------------|-------------------------------------------------------------------------|
| nt EBS<br>G Paymenta<br>& Rains                             | Welcome Select Payments      |                                                                         |
|                                                             | to Natifications             |                                                                         |

| NEBRASKA DEPARTMENT OF H<br>Division of Behavioral Health - El | EALTH & HUMAN    | n SERVICES DHHS       |   |  | 2/6/2017 7:30:15 AM.<br>You are Logged in as <b>Put Roburts. Log out</b> |
|----------------------------------------------------------------|------------------|-----------------------|---|--|--------------------------------------------------------------------------|
| ♠ ens                                                          | Welcome          |                       |   |  |                                                                          |
| & Payments                                                     |                  | Reimbursement Request |   |  |                                                                          |
| Reinbursement Request                                          | L                |                       | I |  |                                                                          |
| Payment Status                                                 |                  |                       |   |  |                                                                          |
| L Roles                                                        | No Notifications |                       |   |  |                                                                          |
|                                                                |                  |                       |   |  |                                                                          |
|                                                                |                  |                       |   |  |                                                                          |
|                                                                |                  |                       |   |  |                                                                          |
|                                                                |                  |                       |   |  |                                                                          |
|                                                                |                  |                       |   |  |                                                                          |

| NEBRASKA DEPARTMENT<br>Division of Behavioral Hea | OF HEALTH & HUMAN SERVICES DHHS                                                                               | 240047773238.446<br>You are Legged in as Par Robots. Log of |
|---------------------------------------------------|----------------------------------------------------------------------------------------------------|-------------------------------------------------------------|
| <b>≜</b> tas                                      | Reimburgement Request : Doublas CMHC - 4102 Woolworth Ave. Omaha                                              |                                                             |
| E Frymens                                         |                                                                                                    |                                                             |
| Rainburtament Respect                             | Contract: 56789-04 Owner Contractor: Region 6 Contract Description: Heal Region 4 Select appropriate contract |                                                             |
| Payment Plates                                    |                                                                                                    |                                                             |
| e least.                                          | Contract: 56997-04 Owner Contractor: Region 6 Contract Description: Playground Time Thoust                    |                                                             |
|                                                   |                                                                                                    |                                                             |
|                                                   |                                                                                                    |                                                             |

| NEBRASKA DEPARTMENT OF L<br>Division of Behavioral Health - El | HEALTH & HUMAN SERVICES         | DHHS                                       |                                           |                                             |                 |                               | 28/2017 7:02:30 AM<br>You are Logged in as <b>Put Roberts. Log out</b> |
|----------------------------------------------------------------|---------------------------------|--------------------------------------------|-------------------------------------------|---------------------------------------------|-----------------|-------------------------------|------------------------------------------------------------------------|
| t EDS<br>Ø Paymenta<br>Reinbursement Request<br>Payment Status | Reimbursement Request : Douglas | CMHC - 4102 Woolworth Ave., O              | maha                                      |                                             | Status has chan | nged to <mark>Rejected</mark> | ]                                                                      |
| 1 Roles                                                        |                                 | P. Doning C. Contrast Description: Objects | New Response                              |                                             |                 |                               |                                                                        |
|                                                                | PRR date has not ch             | MPR Crede Der                              | ©         Amout Bild           \$1.450.98 | <ul> <li>Solida</li> <li>Reprind</li> </ul> | MPU Subs        | Anout Ped                     | Select 'View' or 'Edit'                                                |

At this time the Region\Owner Contractor will advise via email if any changes are needed. Automatic notifications are still in the developmental stages.

Page | 22

| Contract: 56897-04 Contract Description: Playpour<br>MRR Date: PRR Date: 25/2017 10.32/07 AM Statu<br>60. Excert to Excel | nd Pro           | vider: Do<br>Amou | uglas CMH<br>int: \$1,450 | C - 4102 Woolwo<br>98 | xth Ave., Om | sha               |                                               | After the<br>units will  | 2 <sup>nd</sup> of the mon<br>need to made | th, any adju<br>on next moi | stments to t<br>hth's billing | he                    | Refer           |
|----------------------------------------------------------------------------------------------------|------------------|-------------------|---------------------------|-----------------------|--------------|-------------------|-----------------------------------------------|--------------------------|--------------------------------------------|-----------------------------|-------------------------------|-----------------------|-----------------|
| Add MH Service                                                                                                    |                  |                   |                           |                       |              |                   |                                               |                          |                                            |                             |                               |                       |                 |
| Service Name                                                                                                    | Service<br>Month | ۲                 | Units 🛞                   | Unit @<br>Factor      | Rate 🛞       | BH Form (<br>Type | <ul> <li>Reimbursed</li> <li>Units</li> </ul> | Reimbursement (          | Available     Balance                      | Prior Billed ®              | Total Billed ®                | Reimbursement<br>Type |                 |
| Medication Management - MH - A - Non Residential - 99213-<br>FEP                                                          | 1/2017           |                   | 10                        | 1                     | \$70.57      |                   | 10                                            | \$705.70                 | \$0.00                                     | \$0.00                      | \$705.70                      | CDS                   | Remove          |
| Crisis Response - MH - A - Emergency - S9405                                                                              | 1/2017           |                   | 0                         |                       |              | BH4a              | 0                                             | \$100.00                 | \$0.00                                     | \$0.00                      | \$100.00                      | BHForm                | DH Form Remove  |
| Medication Management - MH - A - Non Residential - CAG                                                                    | 1/2017           |                   | 2                         | 1                     | \$70.57      |                   | 2                                             | \$141.14                 | \$0.00                                     | \$0.00                      | \$141.14                      | EBS                   | Edit     Remove |
| Outpatient Psychotherapy - MH - A - Non Residential -<br>Individual 90831                                                 | 12/2016          |                   |                           |                       |              | BH4a              |                                               | \$238.00                 | \$0.00                                     | \$0.00                      | \$238.00                      | BHForm                | BH Form Remove  |
| Medication Management - MH - A - Non Residential - CAG                                                                    | 12/2016          |                   | 2                         | 1                     | \$70.57      |                   | 2                                             | \$141.14                 | 30.00                                      | \$0.00                      | \$141.14                      | EBS                   | e Edit Romove   |
| + + 1 + + 5 + here per page                                                                                               |                  |                   |                           |                       |              |                   |                                               |                          |                                            |                             |                               |                       | 1 - 5 of 5 doma |
| Aud 550 Service                                                                                                    | Service<br>Month | 6                 | Units                     | Unit<br>Factor        | (i)<br>Rate  | BH Form<br>Type   | Reimbursed (<br>Units                         | Reimbursement     Amount | Available     Balance                      | To en                       | tit select BH                 | Form                  |                 |
| Crisis Response - SUD - A - Emergency - S9405-HP                                                                          | 1/2017           |                   | 0                         |                       |              | Dr14a             | 0                                             | \$25.00                  | \$0.00                                     | \$0.00                      | \$25.00                       | BHForm                | BH Form Xamove  |
| Outpatient Psychotherapy - SUD - A - Non Residential -<br>Individual - 90834-WSA                                          | 1/2017           |                   | 15                        |                       |              | BH4a              | 15                                            | \$100.00                 | \$5.00                                     | \$0.00                      | \$100.00                      | BHForm                | DH Form Remove  |
| * * T * * 5 * Items per page                                                                                              |                  |                   |                           |                       |              |                   |                                               |                          |                                            |                             |                               |                       | T - 2 of 2 form |

Selecting Edit will allows the User to make any necessary changes to the PRR.

Complete any adjustments that is needed by selecting <sup>CEdit</sup>. Once completed select <sup>Qupdate</sup> and <sup>Save</sup>.

| Rei                         | mbursement Request                                                                                                    |                                             |                             |                      |                      |
|-----------------------------|----------------------------------------------------------------------------------------------------|---------------------------------------------|-----------------------------|----------------------|----------------------|
| B                           | H4a - Expense Reimb                                                                                                    | bursement Document                          |                             |                      |                      |
| Cor<br>Pro<br>Ser<br>/2 Ser | ntract Number : 56897-O4<br>vider Name : Douglas CMHC - 410<br>vice Name : Crisis Response-SUD-<br>viceMonth : 01/2017 | 12 Woolworth Ave., Omaha<br>Adult-Emergency |                             |                      |                      |
|                             | Expense Category ()                                                                                                    | Current Month Expenses Submitted            | Total Prior Expenses Billed | Total Expenses YTD ( |                      |
|                             | Personal Services                                                                                                    | -\$50.00                                    | \$0.00                      | -\$50.00             | ⊘ Edit               |
|                             | General Operations                                                                                                    | 101.00                                      | \$0.00                      | \$100.00             | Update     Cancel    |
| 4                           | Travel                                                                                                    | \$0.00                                      | \$0.00                      | \$0.00               | ⊘ Edit               |
| 9                           | Capital Outlays                                                                                                    | \$0.00                                      | \$0.00                      | \$0.00               | ⊘ Edit               |
| 4                           | Contractors                                                                                                    | \$0.00                                      | \$0.00                      | \$0.00               | ⊘ Edit               |
| ŀ                           | Indirect Administration                                                                                                | \$0.00                                      | \$0.00                      | \$0.00               | ⊘ Edit               |
|                             | Other Expenses                                                                                                    | \$0.00                                      | \$0.00                      | \$0.00               | ⊘ Edit               |
|                             | Total Expenses                                                                                                    | \$50.00                                     |                             |                      |                      |
|                             | Revenue Received                                                                                                    | \$25.00                                     | \$0.00                      | \$25.00              | ⊘ Edit               |
|                             | Total Expenses                                                                                                    | \$25.00                                     |                             |                      |                      |
|                             | Total Billing Submitted                                                                                                | \$25.00                                     |                             |                      |                      |
| H                           | < 1 ► H 20 ▼                                                                                                    | items per page                              |                             |                      | 1 - 8 of 8 items 🏾 🖒 |
| n s                         | ave Cancel Delete                                                                                                    | e                                           |                             |                      |                      |
| - <                         |                                                                                                    |                                             | 10044                       |                      | >                    |

The following changes were made on the example below

| Reimbursement Request : Douglas CMHC - 4102 Woolworth Ave., Omaha                                                                                                    |                                                                                                    |             |        |                    |               |                     |                           |                              |                        |                     |                         |                       |            |                   |  |
|----------------------------------------------------------------------------------------------------|----------------------------------------------------------------------------------------------------|-------------|--------|--------------------|---------------|---------------------|---------------------------|------------------------------|------------------------|---------------------|-------------------------|-----------------------|------------|-------------------|--|
| Contract: 55597-04 Contract Description: Playprox<br>MRR Dete: PRR Dete: 255017 102207 AM State<br>Dig Deport to Excel<br>MH Add Mrt Sentes                                                                                                    | Contract: 55597-C4 Contract Description: Playpround Provider: Douglis CMPIC + 102 Woolworth Ave, Omaha MRR Dete: PRR Dete: 255297 / 1032/07 AM Status: Righted Amount: \$1,451.98 Retent                                                                                                    |             |        |                    |               |                     |                           |                              |                        |                     |                         |                       |            |                   |  |
| Service Name                                                                                                    | Service<br>Month                                                                                                    | ()<br>Units |        | Unit ®<br>Factor   | Rate 🛞        | BH Form @<br>Type   | Reimbursed @              | Reimbursement @              | Available ®<br>Balance | Prior Billed (      | Total Billed (          | Reimbursement<br>Type | ۲          |                   |  |
| Medication Management - MH - A - Non Residential - 99213-<br>FEP                                                                                                    | 1/2017                                                                                                    | 10          | 1      | 1                  | \$70.57       |                     | 10                        | \$705.70                     | \$0.00                 | \$0.00              | \$705.70                | CDS                   | Remove     |                   |  |
| Crisis Response - MH - A - Emergency - 59485                                                                                                    | 1/2017                                                                                                    | 0           |        |                    |               | BH4a                | 0                         | \$100.00                     | \$0.00                 | \$0.00              | \$100.00                | BHForm                | BH Form R  | omove             |  |
| Medication Management - MH - A - Non Residential - CAG                                                                                                    | 1/2017                                                                                                    | 2           | 1      | 1                  | \$70.57       |                     | 2                         | \$141.14                     | \$0.00                 | \$0.00              | \$141.14                | EBS                   | @ Edit Rom | ove               |  |
| Outpatient Psychotherapy - MH - A - Non Residential -<br>Individual - 90834                                                                                                    | 12/2016                                                                                                    |             |        |                    |               | BH4a                |                           | \$238.00                     | \$0.00                 | \$0.00              | \$238.00                | BHForm                | BH Form R  | omove             |  |
| Medication Management - MH - A - Non Residential - CAG                                                                                                    | 12/2016                                                                                                    | 2           | ,      | 1                  | \$70.57       |                     | 2                         | \$141.14                     | \$0.00                 | \$0.00              | \$141.14                | EDS                   | I Edit Rom | ove               |  |
| + + 1 + + 5 + items per page                                                                                                    |                                                                                                    |             |        |                    |               |                     |                           |                              |                        |                     |                         |                       |            | 1-5 of 5 litera O |  |
| SUD Auto SUID Service                                                                                                    | SUD Att 1/0 Serves Service Name  Service Name   Service Name   Service Name   Service Name   Service Name   Service Name   Service Name   Service Name   Service Name   Service Name   Service Name   Service Name  Service Name Service Name Service Name Service Na |             |        |                    |               |                     |                           |                              |                        |                     |                         |                       |            |                   |  |
| Crisis Response - SUD - A - Emergency - S9485-HF                                                                                                    | 1/2017                                                                                                    | ٥           |        |                    |               | BH4n                | o                         | 526.00                       | 30.00                  | 50.00               | 526.00                  | BHForm                | BH Form R  | STROVE            |  |
| Outpatient Psychotherapy - SUD - A - Non Residential -<br>Individual - 90834-WSA                                                                                                    | 1/2017                                                                                                    | 15          |        |                    |               | 8994.0              | 15                        | \$100.00                     | \$0.00                 | \$0.00              | \$100.00                | 8HForm                | BH Form R  | move              |  |
| •         •         •         •         •         •         •         •         •         •         •         •         •         •         •         •         •         •         •         •         •         •         •         •         •         •         •         •         •         •         •         •         •         •         •         •         •         •         •         •         •         •         •         •         •         •         •         •         •         •         •         •         •         •         •         •         •         •         •         •         •         •         •         •         •         •         •         •         •         •         •         •         •         •         •         •         •         •         •         •         •         •         •         •         •         •         •         •         •         •         •         •         •         •         •         •         •         •         •         •         •         •         •         •         •         •         • | 7 Billing - Other Ex<br>oberts 2-5-17                                                                                                    | penses for  | OP - M | 5H - Adult contain | is expenses f | for examination glo | ves, mask, sanitizing sup | ples. In the Crisis Response | SUD - A - Emergency is | an example of a cre | dit being entered and r | evenue                |            | 1-2 of 2 items 6  |  |

To resubmit to the Region\Owner Contractor select Submit

Selecting Back will retain all information except the note screen (requesting program change)

Selecting will remove all information that was completed on the BH Forms will no longer be available once you have deleted. Deleting the PRR does not affect CDS units availability in the system and can be

| Reimbursement Request : Douglas C                                           | MHC - 4102         | Woolwort       | h Ave., O     | maha       |                 |       |                         |                         |       |                        |                |                       |                       |             | Execution Deff  |
|-----------------------------------------------------------------------------|--------------------|----------------|---------------|------------|-----------------|-------|-------------------------|-------------------------|-------|------------------------|----------------|-----------------------|-----------------------|-------------|-----------------|
| Contract: 56897-04 Contract Description: Playgro                            | nd Provider:       | Douglas CMHC - | 4102 Woolwort | n Ave., Om | aha             |       |                         |                         |       |                        |                |                       |                       |             | Contorto        |
| MRR Date: PRR Date: 2/5/2017 8:20:11 AM Statu                               | s: Rejected Amo    | wnt: \$250.00  |               |            |                 |       |                         |                         |       |                        |                |                       |                       |             | Refresh         |
| Export to Excel                                                             |                    |                |               |            |                 |       |                         |                         |       |                        |                |                       |                       |             |                 |
| MH Add MH Service                                                           |                    |                |               |            |                 |       |                         |                         |       |                        |                |                       |                       |             |                 |
| Service Name                                                                | Service @<br>Month | Units 🛞 Fi     | Init 🐨        | Rate 🛞     | BH Form<br>Type | ۲     | Reimbursed (*)<br>Units | Reimbursement<br>Amount | ۲     | Available 🛞<br>Balance | Prior Billed @ | Total Billed G<br>YTD | Reimbursement<br>Type | ۲           |                 |
| Outpatient Psychotherapy - MH - A - Non Residential -<br>Individual - 90034 | 1/2017             | 15             |               |            | BH4a            |       | 15                      | \$0.00                  |       | \$0.00                 | \$238.00       | \$238.00              | BHForm                | BH Form Ren | nove            |
|                                                                             |                    |                |               |            |                 |       |                         |                         |       |                        |                |                       |                       |             | o nonthern o    |
| SUD Ast 500 Service                                                         | Month 🛞 Lines      | Unit Factor    | 🛞 Rate        | 🐑 BH For   | =Туре 🛞         | Reint | aursed Linits 🛞 Rear    | tursement Amount        | ð Ava | datas Balance 🛞 Pr     | nor Billed YTD | fotal Billed VTD 🛞    | Reinzusement Type     | ۲           |                 |
| Crisis Response - SUD - A - Emergency - S9485-<br>HF                        |                    |                |               | BH4e       |                 |       | \$250                   | 00                      | 50.0  | x0 53                  | 26.00          | 1276.00               | BHForm                | DH Form Res | nove            |
| + + 1 + + 5 + items per page                                                |                    |                |               |            |                 |       |                         |                         |       |                        |                |                       |                       | 1           | -1 of 1 thins 6 |
| Deleting Procedures form Provider Manual Notes :                            |                    |                |               |            |                 |       |                         |                         |       |                        |                |                       | ()                    |             |                 |
| Sutmit Delete Back                                                          |                    |                |               |            |                 |       |                         |                         |       |                        |                |                       |                       |             |                 |

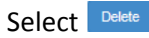

A pop up message will appear requiring a confirmation if would like to 'Delete' or 'Cancel'.

| Delashursen at Desaulty Develop Ob                                                                                                    |               | Mashin        | -                |              |                  |     |                          |                        |              |                   |                                                                                                    |        |              |  |
|----------------------------------------------------------------------------------------------------|---------------|---------------|------------------|--------------|------------------|-----|--------------------------|------------------------|--------------|-------------------|----------------------------------------------------------------------------------------------------|--------|--------------|--|
| Reimbursement Request : Douglas Civ                                                                                                    | MHC - 4102    | vvooiwe       | onth Ave., C     | Jmana        |                  |     |                          |                        |              |                   |                                                                                                    |        | E-module Dat |  |
|                                                                                                    |               |               |                  |              |                  |     |                          |                        |              |                   |                                                                                                    |        | Eportorea    |  |
| Contract: 56697-04 Contract Description: Playground                                                                                                    | d Provider: ( | Douglas CMP   | 9C - 4102 Woolwo | rth Ave., On | aha              |     |                          |                        |              |                   |                                                                                                    |        |              |  |
| MOD Date: DDD Date: 32/2017 2/2011 AM States                                                                                                    | Rejusted Amo  | unt: \$250.00 |                  |              |                  |     |                          |                        |              |                   |                                                                                                    |        |              |  |
| mer one. Procone. 202011-020-11-944 Status.                                                                                                    | reposed Anno  | unit: 3200.00 |                  |              |                  |     |                          |                        |              |                   |                                                                                                    |        | Refresh      |  |
| D Smooth Smoot                                                                                                    |               |               |                  |              |                  |     |                          |                        |              |                   |                                                                                                    |        |              |  |
|                                                                                                    |               |               |                  |              |                  |     |                          |                        |              |                   |                                                                                                    |        |              |  |
| MH Add MH Service                                                                                                    |               |               |                  |              |                  |     |                          |                        |              |                   |                                                                                                    |        |              |  |
|                                                                                                    |               |               |                  |              |                  |     |                          |                        |              |                   |                                                                                                    |        |              |  |
| Service 10 Unit 10 BH Form 10 Reimbursenent 10 Available 10 Pior Billed 10 Total Billed 10 Reimbursenent 10 Available 10 Pior Billed 10 Total Billed 10 Reimbursenent 10 Service Name                                                                                                    |               |               |                  |              |                  |     |                          |                        |              |                   |                                                                                                    |        |              |  |
| Compose hand         Op/         Maximum         Unit of racio         Hand of racio         Hand of racio                                                                                                    |               |               |                  |              |                  |     |                          |                        |              |                   |                                                                                                    |        |              |  |
| Outpatter Psycholmagy - MH - A - Non Residential-<br>indevidue - 15 50.00 50.00 50.00 5238.00 BHParm BHFarm Remove<br>                                                                                                    |               |               |                  |              |                  |     |                          |                        |              |                   |                                                                                                    |        |              |  |
| In a f a f a magnings                                                                                                    |               |               |                  |              |                  |     |                          |                        |              |                   |                                                                                                    |        |              |  |
|                                                                                                    |               |               |                  |              |                  |     |                          |                        |              |                   |                                                                                                    |        |              |  |
|                                                                                                    |               |               |                  |              |                  |     | Select Delete            |                        |              |                   |                                                                                                    |        |              |  |
| SUD                                                                                                    |               |               |                  |              |                  |     | -                        |                        |              |                   |                                                                                                    |        |              |  |
| I manufacture 1 100 meters to                                                                                                    |               | C. Iberto     | Cont             | tem          |                  |     | terrent terrent de terre | and Reference Cold Re- | - BRANNE AND |                   | Teleforment Terrs                                                                                                    | S.I.   |              |  |
| Service Autors and Autors and Autors an | oven (2) Onde | C. LOW PAR    | Are y            | on anue you  | want to Delete ? |     | CURCINER AND IN AN       | noese Davance (2) 64   | CHARGE A LD  | ION DIRECTION (C) | inclusion and the state of the state of the |        |              |  |
| He Handbarrier - SUCH - K - Emergency - Solution 1/2017                                                                                                    |               |               |                  |              | Delete Con       | cel | .00 50.1                 | x 53                   | 6.00         | \$276.00          | BHForm                                                                                                    | BHTOm. | Farmer       |  |
| A A A A A A A BETWEET DATA                                                                                                    |               |               |                  |              |                  |     |                          |                        |              |                   |                                                                                                    |        | 1.5.03 mm 6  |  |
|                                                                                                    |               |               |                  |              |                  |     |                          |                        |              |                   |                                                                                                    |        |              |  |
|                                                                                                    |               |               |                  |              |                  |     |                          |                        |              |                   |                                                                                                    |        |              |  |
| Notes :                                                                                                    |               |               |                  |              |                  |     |                          |                        |              |                   |                                                                                                    |        |              |  |
| an Can Albert                                                                                                    |               |               |                  |              |                  |     |                          |                        |              |                   |                                                                                                    |        |              |  |
| Submit Dates Dack                                                                                                    |               |               |                  |              |                  |     |                          |                        |              |                   |                                                                                                    |        |              |  |
|                                                                                                    |               |               |                  |              |                  |     |                          |                        |              |                   |                                                                                                    |        |              |  |

The system will return you to the summary page.

| Reimbursement Reque                                                                         | Reimbursement Request : Douglas CMHC - 4102 Woolworth Ave., Omaha |                 |   |               |           |              |               |      |  |  |  |  |  |
|---------------------------------------------------------------------------------------------|-------------------------------------------------------------------|-----------------|---|---------------|-----------|--------------|---------------|------|--|--|--|--|--|
| Contract: 56789-04 Owner Contractor: Region 6 Contract Description: New Request             |                                                                   |                 |   |               |           |              |               |      |  |  |  |  |  |
| Contract: 56897-04 Owner Contractor: Region 6 Contract Description: Playground View Request |                                                                   |                 |   |               |           |              |               |      |  |  |  |  |  |
| PRR Create Date                                                                             | Ŷ                                                                 | MRR Create Date | e | Amount Billed | Status (  | MRR Status G | Amount Paid @ |      |  |  |  |  |  |
| 02/05/2017 10:32:07 AM                                                                      |                                                                   |                 |   | \$1,451.90    | Submitted |              |               | View |  |  |  |  |  |
| 1 - 1 of 1 here 6                                                                           |                                                                   |                 |   |               |           |              |               |      |  |  |  |  |  |
|                                                                                             |                                                                   |                 |   |               |           |              |               |      |  |  |  |  |  |

The request is no longer displayed.

If you wanted to bill for the CDS Units you would begin the process of creating a new Provider Reimbursement Request. To demonstrate how the CDS units are retained within the system.

| Reimbursement Requ                                                                       | iest : Douglas CN | /IHC - 4102 Woolworth Ave., Omai | ha            | Select New Request |              |               |                      |  |  |  |  |  |  |
|------------------------------------------------------------------------------------------|-------------------|----------------------------------|---------------|--------------------|--------------|---------------|----------------------|--|--|--|--|--|--|
| Contract: 56789-04 Owner Contractor: Region 6 Contract Description: HearRegard           |                   |                                  |               |                    |              |               |                      |  |  |  |  |  |  |
| Contract: 56897-04 Owner Contractor: Region 6 Contract Description: Playground New Reput |                   |                                  |               |                    |              |               |                      |  |  |  |  |  |  |
| PRR Create Date                                                                          | ۲                 | MRR Create Date                  | Amount Billed | Status @           | MRR Status ( | Amount Paid ( | 8                    |  |  |  |  |  |  |
| 02/05/2017 10:32:07 AM                                                                   |                   |                                  | \$1,451.98    | Submitted          |              |               | View                 |  |  |  |  |  |  |
| H + 1 + H 5 +                                                                            | items per page    |                                  |               |                    |              |               | 1 - 1 of 1 items 🔥 👌 |  |  |  |  |  |  |
|                                                                                          |                   |                                  |               |                    |              |               |                      |  |  |  |  |  |  |

A new PRR is created with a date and time stamp.

| Reimbursement Request : Douglas CMHC - 4102 Woolworth Ave., Omaha                                                                                                    | Export to Pdf         |
|----------------------------------------------------------------------------------------------------|-----------------------|
| Contract: 55007-04 Contract Description: Phyproxid Provider: Dougles CAHG - 4102 Woolworth Ave., Oriohis<br>MRR Date: PRR Date: 26/2017 8-4117 AM Status: Pending Amount: 30:00                                                                                                    | Refresh               |
| Beport been                                                                                                    |                       |
| Service Name   Service Month   Service Month   Units   Unit Factor   Rel BH Form Type   Reinbursed Units   Reinbursed Units   R | No items to display 🗳 |
| SUD Add \$20 Service                                                                                                    |                       |
| Service Name (b) Service Month (b) Units (b) Units (b) Units (b) Units (b) Reletor (b) Releto (b) BH Form Type (b) Reinbursent Units (b) Reinbursent (b) Available Belance (b) Rive Billed YTD (b) Total Billed YTD (b) Reinbursent Type (b) (b) (b) (b) (b) (b) (b) (b) (b) (b)                                                                                                    | No items to display o |
| Notes :                                                                                                    |                       |
| Submit Delete Exck                                                                                                    |                       |

If the units are not displaying PRR select Refease. The units are brought back into the PRR.

| Reimbursement Request : Douglas C                                                                   | imbursement Request : Douglas CMHC - 4102 Woolworth Ave., Omaha                                                                                                    |                               |                  |               |                    |                     |                         |                                           |                      |                     |                                                 |         |                       |
|----------------------------------------------------------------------------------------------------|----------------------------------------------------------------------------------------------------|-------------------------------|------------------|---------------|--------------------|---------------------|-------------------------|-------------------------------------------|----------------------|---------------------|-------------------------------------------------|---------|-----------------------|
| Contract: 56097-04 Contract Description: Playgrou<br>MRR Date: PRR Date: 2/6/2017 6-44:17 AM Status | nd Provider<br>s: Pending Am                                                                                                    | : Douglas CMH<br>ount: \$0.00 | IC - 4102 Woolw  | orth Ave., Or | naha               |                     |                         |                                           |                      |                     |                                                 |         | Refresh               |
| Exposite Excert                                                                                     |                                                                                                    |                               |                  |               |                    |                     |                         |                                           |                      |                     |                                                 |         |                       |
| Service Name 6                                                                                      | Service<br>Month                                                                                                    | ()<br>Units (c)               | Unit (<br>Factor | Rate (s       | BH Form ()<br>Type | Reimbursed<br>Units | Reimbursement<br>Amount | <ul> <li>Available<br/>Balance</li> </ul> | Prior Billed     YTD | Total Billed<br>YTD | <ul> <li>Reimbursement</li> <li>Type</li> </ul> | ۲       |                       |
| Outpatient Psychotherapy - MH - A - Non Residential -<br>Individual - 90834                         | 1/2017                                                                                                    | 15                            |                  |               | BH4a               | 15                  | \$0.00                  | s0.00                                     | \$230.00             | \$238.00            | BHForm                                          | BH Form | Remove                |
| H + 1 + H 5 + items per page                                                                        | Indektore         OD34         month         ind         unmain         of         and/fill         and/fill         unmain         and/fill         and/fill |                               |                  |               |                    |                     |                         |                                           |                      |                     |                                                 |         |                       |
| SUD Add SUD Service                                                                                 | SUD Add SUD Service                                                                                                    |                               |                  |               |                    |                     |                         |                                           |                      |                     |                                                 |         |                       |
| Service Name    Service Month                                                                       | Unit Factor                                                                                                    | Rate 🛞                        | BH Form Type     | · Re          | imbursed Units     | Reimbursement Ar    | nount 🐨 Available Ba    | lance 😨 Prior Bill                        | ed YTD 🛞 Total       | Billed YTD 🛞        | Reimbursement Type                              |         | io items to display 🔥 |
| a must be belo                                                                                      |                                                                                                    |                               |                  |               |                    |                     |                         |                                           |                      |                     |                                                 |         |                       |
| Notes :                                                                                             |                                                                                                    |                               |                  |               |                    |                     |                         |                                           |                      |                     | $\langle \rangle$                               |         |                       |
| Submit Delete Back                                                                                  |                                                                                                    |                               |                  |               |                    |                     |                         |                                           |                      |                     |                                                 |         | _                     |

#### SUBMITTING PROVIDER PAYMENT REQUEST

| Contract: 56807-04 Contract Description: Playgrou                                | nd Prov           | ider: Douglas  | CMHC   | - 4102 Woolec     | ath Ave., O | maha       |                |                                          |           |                          |      |                       |         |                     |            |                |              |                  |   |          |              |         |
|----------------------------------------------------------------------------------|-------------------|----------------|--------|-------------------|-------------|------------|----------------|------------------------------------------|-----------|--------------------------|------|-----------------------|---------|---------------------|------------|----------------|--------------|------------------|---|----------|--------------|---------|
| Export to Excel  Add X81 Service                                                 |                   |                |        | r                 |             |            |                |                                          |           |                          |      |                       |         |                     |            |                |              |                  |   |          | 2            | Ratiusz |
| Service Name                                                                     | Service           | ® Units        | ۲      | Unit (8<br>Pector | Rate (      | BH F       | form 😟         | Reimbursed                               | . 0       | Reimbursement<br>Amount  | ۲    | Available<br>Balance  | ® P     | nor Billed          | ⊛ To<br>YT | tal Billed (   | 8 Rel<br>Typ | nbursement       | ۲ |          |              |         |
| Medication Management - MH - A - Non Residential - 99213-<br>FEP                 | 1/2017            | 10             |        | 1                 | \$70.57     |            |                | 10                                       |           | \$705.70                 |      | \$0.00                | s       | 0.00                | \$7        | 05.70          | co           | 5                |   | Remove   |              |         |
| Crisis Response - MH - A - Emergency - S9485                                     | 1/2017            | 0              |        |                   |             | 844        |                | 0                                        |           | \$100.00                 |      | \$0.00                | 54      | 0.00                | \$1        | 00.00          | 814          | iam              |   | EH Fam   | Remaine      |         |
| Medication Management - MH - A - Non Residential - CAG                           | 1/2017            | 2              |        | 1                 | \$70.57     |            |                | 2                                        |           | \$141.14                 |      | \$0.00                | 3       | 0.00                | \$1        | 41.14          | E83          | e:               |   | 0.687    | terrane .    |         |
| Outpatient Psychotherapy - MH - A - Non Residential -<br>Individual - 90834      | 12/2016           |                |        |                   |             | DH4        | •              |                                          |           | \$238.00                 |      | \$0.00                | 56      | 0.00                | \$2        | 38.00          | DH           | 'om              |   | DeForm   | Remove       |         |
| Medication Management - MH - A - Non Residential - CAG                           | 12/2016           | 2              |        | 1                 | \$70.57     |            |                | 2                                        |           | \$141.14                 |      | \$0.00                | 50      | 0.00                | \$1        | 41.14          | EB           |                  |   | IT EAK 1 | temove       |         |
| SUD Add SUD Service                                                              |                   |                |        |                   |             |            |                |                                          |           |                          |      |                       |         |                     |            |                |              |                  |   |          |              |         |
| Service Name                                                                     | Service     Month | (9) Un         | n 9    | Unit<br>Factor    | (e)<br>Rate | · Ty       | H Form         | <ul> <li>Reimbursed<br/>Units</li> </ul> | 6         | Reimbursement     Amount | 8    | Available<br>Balance  |         | Prior Billed<br>YTD | C Te       | tal Billed     | Rei     Typ  | ntxirsement<br>e | ۲ |          |              |         |
| Crisis Response - SUD - A - Emergency - SH05 H#                                  | 1/2017            | 0              |        |                   |             | D          | 1118           | .0                                       |           | \$25.00                  |      | \$0.00                |         | 90 00               | 2          | 5 00           | DH           | iom.             |   | BH Form  | Remove       |         |
| Outpatient Psychotherapy - SUD - A - Non Residential -<br>Individual - 90834-WSA | 1/2017            | 15             | 8      |                   |             | BR         | H4a            | 15                                       |           | \$100.00                 |      | \$0.00                | 1       | so oo               | 51         | 00.00          | BH           | Form             |   | Difform  | Remove       |         |
| + + t + + 5 + term per page                                                      | Adult contains e  | openses for ex | aminal | ton gloves, ma    | si, santung | 3 entitige | n. In The Cris | as Response - SU                         | 0 - A - f | Emergency is an example  | ofac | redit being entered i | and rev | renue being recr    | eived. (   | Created by PRo | berts.       | 4                |   |          | 1 - 2 of 2 h | mi d    |

After all entries are completed and are ready to be submitted to the Region\Owner Contractor select

A confirmation message will appear for you to confirm that you want to submit request for payment.

| Reimbursement Request : Douglas C                                                                                                    | teimbursement Request : Douglas CMHC - 4102 Woolworth Ave., Omaha                                                                                                    |                  |                  |                          |                    |                           |                                |                           |                        |                      |                         |              |        |  |  |
|----------------------------------------------------------------------------------------------------|----------------------------------------------------------------------------------------------------|------------------|------------------|--------------------------|--------------------|---------------------------|--------------------------------|---------------------------|------------------------|----------------------|-------------------------|--------------|--------|--|--|
| Contract: 56897-04 Contract Description: Playgrou<br>MRR Date: PRR Date: 2/5/2017 10 32/07 AM Statu                                                                                                    | nd Provider<br>ns: Pending An                                                                                                    | Dougles CMH      | 5 - 4102 Wootwo  | ath Ave., Om             | ta -               |                           |                                |                           |                        |                      |                         |              | Rebeck |  |  |
| Eport to Excel                                                                                                    |                                                                                                    |                  |                  |                          |                    |                           |                                |                           |                        |                      |                         |              |        |  |  |
| MH Add MH Service                                                                                                    |                                                                                                    |                  |                  |                          |                    |                           |                                |                           |                        |                      |                         |              |        |  |  |
| Service Name                                                                                                    | Senice (<br>Month                                                                                                    | Units @          | Unit ®<br>Fector | Rate 🐨                   | BH Form @<br>Type  | Reimbursed @              | Reimbursement (8<br>Amount     | Available (8<br>Balance   | Prior Billed (8<br>YTD | Total Diled @        | Reinbursement ®<br>Type |              |        |  |  |
| Medication Management - MH - A - Non Residential - 99213-<br>FEP                                                                                                    | 1/2017                                                                                                    | 10               | 1                | \$70.57                  |                    | 10                        | \$705.70                       | \$0.00                    | \$0.00                 | \$705.70             | COS                     | Remove       |        |  |  |
| Constitution (Met AL Encompany), SSH45         1037         0         BH4e         0         \$100,00         \$100,00         \$100,00         \$100,00         \$100,00         \$100,00         \$100,00         \$100,00         \$100,00         \$100,00         \$100,00         \$100,00         \$100,00         \$100,00         \$100,00         \$100,00         \$100,00         \$100,00         \$100,00         \$100,00         \$100,00         \$100,00         \$100,00         \$100,00         \$100,00         \$100,00         \$100,00         \$100,00         \$100,00         \$100,00         \$100,00         \$100,00         \$100,00         \$100,00         \$100,00         \$100,00         \$100,00         \$100,00         \$100,00         \$100,00         \$100,00         \$100,00         \$100,00         \$100,00         \$100,00         \$100,00         \$100,00         \$100,00         \$100,00         \$100,00         \$100,00         \$100,00         \$100,00         \$100,00         \$100,00         \$100,00         \$100,00         \$100,00         \$100,00         \$100,00         \$100,00         \$100,00         \$100,00         \$100,00         \$100,00         \$100,00         \$100,00         \$100,00         \$100,00         \$100,00         \$100,00         \$100,00         \$100,00         \$100,00         \$100,00         \$100,00 |                                                                                                    |                  |                  |                          |                    |                           |                                |                           |                        |                      |                         |              |        |  |  |
| Matadon Mangement - MF - A - Your Residential - CAO 10217 2 1 1 \$75.57 2 51.47 51 51.47 50.00 \$50.00 \$141.14 £55 £22 Amount                                                                                                    |                                                                                                    |                  |                  |                          |                    |                           |                                |                           |                        |                      |                         |              |        |  |  |
| Outpatient Psychotherapy - MH - A - Non Residential -<br>Individual - 00521.                                                                                                    | 12/2016                                                                                                    |                  |                  |                          | Drifa              |                           | \$238.00                       | \$0.00                    | \$0.00                 | \$238.00             | Difform                 | DH Form Remo |        |  |  |
| Medication Management - MH - A - Nan Residential - CAG                                                                                                    | 130016                                                                                                    | 2                | t Arey           | firm :<br>rou sure you i | eant to Submit 7   |                           | \$141.14                       | \$0.00                    | 90.00                  | \$141.14             | 685                     | TER Arrest   |        |  |  |
| a a 1 a a S a manperpage                                                                                                    | Mill Schulter Management Mar. A. Nac. Residencial-Cuid: 2 100/16         2 1         Are you save you and to Cubre 7         Statistic         Statistic         Statistic         Statistic         Convert           +         +         1         +         1         +         1         -         -         -         -         -         -         -         -         -         -         -         -         -         -         -         -         -         -         -         -         -         -         -         -         -         -         -         -         -         -         -         -         -         -         -         -         -         -         -         -         -         -         -         -         -         -         -         -         -         -         -         -         -         -         -         -         -         -         -         -         -         -         -         -         -         -         -         -         -         -         -         -         -         -         -         -         -         -         -         -         -         -         -         - |                  |                  |                          |                    |                           |                                |                           |                        |                      |                         |              |        |  |  |
| SUD MILLING Street                                                                                                    | SUD Server al cont al definer a mentalisment a mentalisment al mentalisment al                                                                                                    |                  |                  |                          |                    |                           |                                |                           |                        |                      |                         |              |        |  |  |
| Crisis Response - SLO - A - Emergency - SUARS-HTP                                                                                                    | 10017                                                                                                    | 0                |                  |                          | 2144               | 0                         | 125.00                         | 90.00                     | \$0.00                 | 125.00               | Difus                   | Diffin Bana  | -      |  |  |
| Outputient Psychotherapy - SUD - A - Non Rescarded -<br>Induktual - SOID4-VOLA                                                                                                    | 10017                                                                                                    | 15               |                  |                          | (814a))            | а.                        | \$100.00                       | 80.00                     | 50.00                  | 8+00.00              | Befam.                  | Bittien Reno | -      |  |  |
| · · · · · · · · ·                                                                                                    |                                                                                                    |                  |                  |                          |                    |                           |                                |                           |                        |                      |                         |              | ¢      |  |  |
| Robert 2017 Dilleg - Otor Department for OP - Mile - A<br>Approved by <u>Dollarity</u> 3.5-17<br>Tablett Data                                                                                                    | klult sarteria iniper                                                                                                    | ues for exercise | dor ploves, run  | ik, sandizing i          | naples in the Orio | is Response - SUD - A - I | Covergency is let avangle of a | s reall being entered and | Converse being recei   | ed. Crosted by 276.0 | <b>*</b>                |              |        |  |  |

Select 'Submit'.

The system will automatically return you to the summary page where you will have confirmation that the request was submitted to the Region\Owner-Contractor.

| NEBRASKA DEPARTMENT OF HEALTH & HUMAN SERVICES DIvision of Behavioral Health - Electronic Billing System Technologies Technologies Tech |                                                                   |                                           |               |           |            |                                                                                                    |                      |  |  |
|----------------------------------------------------------------------------------------------------|-------------------------------------------------------------------|-------------------------------------------|---------------|-----------|------------|----------------------------------------------------------------------------------------------------|----------------------|--|--|
| A EBS                                                                                                    | Reimbursement Request : Douglas CMHC - 4102 Woolworth Ave., Omaha |                                           |               |           |            |                                                                                                    |                      |  |  |
| @ Payments                                                                                                    |                                                                   |                                           |               |           |            |                                                                                                    |                      |  |  |
| Reimbursement Request                                                                                                    | Contract 5/220.01 Over Contractor Device C. Contract Deviced Res  |                                           |               |           |            |                                                                                                    |                      |  |  |
| Payment Status                                                                                                    | Contract Derivery Contract Descriptions Contracts Descriptions    |                                           |               |           |            |                                                                                                    |                      |  |  |
| 1 Fales                                                                                                    | Contract: 56897-04 Owner Contractor: F                            | Region 6 Contract Description: Playground | New Request   | $\frown$  |            |                                                                                                    |                      |  |  |
|                                                                                                    | PRR Create Date @                                                 | MRR Create Date                           | Amount Billed | Status    | MRR Status | Amount Paid     Amount Paid     Amount |                      |  |  |
|                                                                                                    | 02/05/2017 10:32:07 AM                                            |                                           | \$1,450.96    | Submitted | )          |                                                                                                    | View                 |  |  |
|                                                                                                    |                                                                   |                                           |               |           |            |                                                                                                    | 1 - 1 of 1 items 🛛 🕹 |  |  |
|                                                                                                    |                                                                   |                                           |               |           |            |                                                                                                    |                      |  |  |
|                                                                                                    |                                                                   |                                           |               |           |            |                                                                                                    |                      |  |  |
|                                                                                                    |                                                                   |                                           |               |           |            |                                                                                                    |                      |  |  |

It date and time stamps when the PRR was submitted to Region\Owner Contractor, the total amount of the PRR and the status.

You may view this at any time, no changes are allowed at this time. If there are any changes that are required to be made you will need to contact the Region\Owner Contractor via email to reject the PRR to you.

Once the payment has been approved and processed it will display in the Payment Status. For more information refer to Reviewing Payment Status.

#### **REVIEWING PAYMENT STATUS**

When signing in select Payments

| NEBRASKA DEPARTMENT OF HEALTH & HUMAN SERVICES<br>Division of Behavioral Health - Electronic Billing System |       | UT OF HEALTH & HUMAN SERVICES<br>ealth - Electronic Billing System | 2/5/2017 1 08 35<br>You are Logged | 5 PM<br>in as Pat Roberts. Log out |
|----------------------------------------------------------------------------------------------------|-------|--------------------------------------------------------------------|------------------------------------|------------------------------------|
| _                                                                                                    | ♠ ERS | Welcome                                                            |                                    |                                    |
| C Payments                                                                                                  |       |                                                                    |                                    |                                    |
|                                                                                                    |       | No Notifications                                                   |                                    |                                    |
|                                                                                                    |       |                                                                    |                                    |                                    |
|                                                                                                    |       |                                                                    |                                    |                                    |

The drop down menu will appear with Reimbursement Request and Payment Status. To view any payments that have been submitted (not yet paid) or pending select Reimbursement Request.

| NEBRASKA DEPARTMENT OF HEALTH & HUMAN SERVICES<br>Division of Behavioral Health - Electronic Billing System |                                                                                 | M SERVICES                      | Alternative and the set of the set of the se |           |            |             |                  | 2/5/2017 1:15:18 PM<br>You are Logged in as <b>Pat Roberts. Log out</b> |  |
|----------------------------------------------------------------------------------------------------|---------------------------------------------------------------------------------|---------------------------------|----------------------------------------------------------------------------------------------------|-----------|------------|-------------|------------------|-------------------------------------------------------------------------|--|
| <b>♠</b> EBS                                                                                                | Reimbursement Request : BAART                                                   |                                 |                                                                                                    |           |            |             |                  |                                                                         |  |
| C Payments                                                                                                  |                                                                                 |                                 |                                                                                                    |           |            |             |                  |                                                                         |  |
| Reimbursement Request                                                                                       | Contract: 56789-04 Owner Contractor: Region 6 Contract Description: New Request |                                 |                                                                                                    |           |            |             |                  |                                                                         |  |
| Payment Status                                                                                              |                                                                                 |                                 |                                                                                                    |           |            |             |                  |                                                                         |  |
| 1 Roles                                                                                                    | Contract: 56897-04 Owner                                                        | Contractor: Region 6 Contract D | escription: Playground Ne                                                                                                    | w Request |            |             |                  |                                                                         |  |
|                                                                                                    | PRR Create Date                                                                 | MRR Create Date                 | Amount Billed                                                                                                    | Status 💿  | MRR Status | Amount Paid | ۲                |                                                                         |  |
|                                                                                                    | 12/16/2016 10:21:14 AM                                                          | 12/16/2016 10:33:59 AM          | \$5,731.50                                                                                                    | Accepted  | Submitted  |             | View             |                                                                         |  |
|                                                                                                    | 01/25/2017 11:19:08 AM                                                          | 02/05/2017 12:40:15 PM          | \$630.47                                                                                                    | Accepted  | Pending    |             | View             |                                                                         |  |
|                                                                                                    | н н 1 н н 5 н items p                                                           | er page                         |                                                                                                    |           |            |             | 1 - 2 of 2 items | ¢                                                                       |  |
|                                                                                                    |                                                                                 |                                 |                                                                                                    |           |            |             |                  |                                                                         |  |

The payment for 12/16/2016 has been accepted to the Region/Owner Contractor and the Master Reimbursement Request has been submitted for approval to the State.

The payment for 1/25/2017 has been accepted to the Region/Owner Contractor and the Master Reimbursement Request is in Pending Status because it has not been submitted to the State for payment.

Once the payment has been processed it will be displayed under the Payment Status section.

| NEBRASKA DEPARTMENT OF HEALTH & HUMAN SERVICES         Division of Behavioral Health - Electronic Billing System         200017 11-31 PM           Division of Behavioral Health - Electronic Billing System         Nar Advantation         Year and Logo and |                                       |                       |              |            |                               |                        |                       |                       |                 |
|----------------------------------------------------------------------------------------------------|---------------------------------------|-----------------------|--------------|------------|-------------------------------|------------------------|-----------------------|-----------------------|-----------------|
| <b>↑</b> EBS                                                                                                    | Contract Payments                     |                       |              |            |                               |                        |                       |                       |                 |
| C Payments                                                                                                    |                                       |                       |              |            |                               |                        |                       |                       |                 |
| Reimbursement Request                                                                                                    |                                       |                       |              |            |                               |                        |                       |                       | Excel           |
| Payment Status                                                                                                    |                                       |                       |              |            | Uniter 0                      |                        |                       |                       |                 |
| 1 Roles                                                                                                    | Contract Number 💿                     | Owner Contractor Name | Start Date ( | End Date   | Reimbursement<br>Request Date | Purchase Order Date    | Purchase Order Status | Purchase Order Amount | 8               |
|                                                                                                    | 56897-04                              | Region 6              | 07/01/2016   | 06/30/2017 | 11/18/2016                    | 11/29/2016 07:48:18 AM | Paid                  | \$1,910.50            | Payment Details |
|                                                                                                    | i i i i i i i i i i i i i i i i i i i |                       |              |            |                               |                        |                       | 1 - 1 of 1 items 🗳    |                 |
|                                                                                                    |                                       |                       |              |            |                               |                        |                       |                       |                 |

The Purchase Order date is the date that the payment request was entered by the State. <u>Allow 14 to 21</u> days for payment to be processed and received into your account.

#### ELECTRONIC BILLING SYSTEM TERMINOLOGY

#### PROVIDER

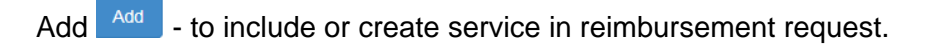

Available Balance - total dollars allowed to be spent.

BH Form – expense of reimbursement request form completed by the provider or Region.

Back - go back one screen.

Cancel Cancel - will delete any information you have entered in.

Centralized Data System (CDS) – a data collection system. The system is a web-based, cloud solution that offers reporting and analysis capabilities.

Collapse All icon - collapse All - to fall or shrink together abruptly and completely.

Contract Number – unique number assigned for each contract.

Delete - to eliminate, erase or cut out.

Edit <sup>Edit</sup> - to alter.

Expand all icon + Expand All – to open up information under.

Export to Excel Export to Excel - information downloaded into excel document.

Export to PDF - information downloaded into PDF document.

Funding Category – grouping of dollars reimbursed by designating group of services.

Icon – a sign (as a word or graphic symbol) whose form suggests it meaning.

Legislative Authority – Legislature approves budget submitted during each session.

MH Service - mental health services.

MRR – Master Reimbursement Request is completed by authorizing party of Provider Reimbursement Request.

Add MH Service - select to open window of services allowed under Mental Health. You would utilize this if there was not a request submitted for previous month. New Request – creating new Provider Reimbursement Request.

Owner Contractor – party that is authorized to approve contract and approval of payment for services or goods.

PRR – Provider Reimbursement Request.

Payment Month – month that the payment occurred.

Payments Payments - to view payment request that have been processed.

Pending Request – reimbursement request that has been created but not submitted to next level.

Prior Billed YTD – combined total of amounts that have been billed prior to the current month.

Processing - the Purchase Order is created but not paid.

Purchase Order – electronic document created to submit request for payment on services or purchases.

Rate – set amount to pay for a unit of service.

Refresh et a update or renew information (bring in units from CDS).

Reimbursement Amount – dollar amount of which expected to be paid.

Reimbursement Type – designates if reimbursement is from units+rates, units+expense reimbursement form, or expense reimbursement form.

Reimbursed Units - specific time or person served that have been paid.

Reject – to refuse to accept, request is sent back to originator.

Save \_\_\_\_\_\_ - preserve from destruction or loss.

Service Month- month which service occurred in.

SUD Service – substance use disorder.

Add SUD Service - select to open window of services allowed under Substance Use Disorder. You would utilize this if there was not a request submitted for previous month.

Submit – to send.

Total Billed YTD – combined amount(s) that have been submitted since beginning of contract.

Units – specific time or person(s) served.

Unit Factor – specific time assigned to service.

Update Opdate - edit

View view - the act of seeing or examining.

#### <u>HELP</u>

#### <u>Signing In</u>

Please contact the EBS Help Desk if you have issues logging in: **EBS Support** Phone: 402-471-7613 Email: <u>DHHS.DBHEBS@nebraska.gov</u>

If you experience difficulty with Passman please call 800-722-1715 the DHHS help desk.

#### **Electronic Billing System Issues**

Please send email to <u>DHHS.DBHEBS@nebraska.gov</u>

#### **Centralized Data System Issues**

Please send email to DHHS.DBHCDS@nebraska.gov